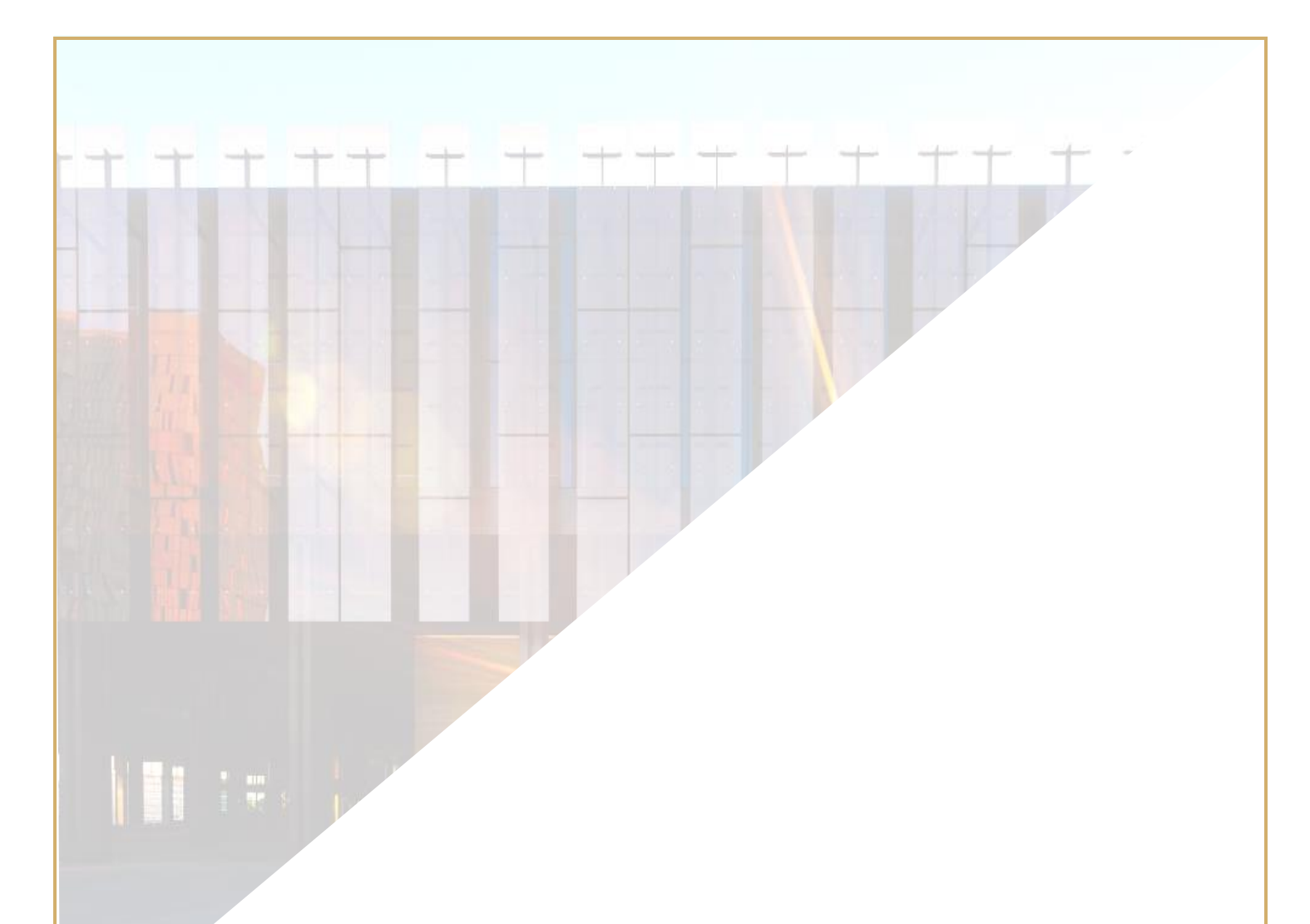

# Curia

# ΟΔΗΓΙΕΣ ΧΡΗΣΗΣ

Το παρόν έγγραφο απευθύνεται στους χρήστες της εφαρμογής e-Curia οι οποίοι επιθυμούν να ανταλλάσσουν ηλεκτρονικώς διαδικαστικά έγγραφα με τις Γραμματείες των δικαιοδοτικών οργάνων που αποτελούν το Δικαστήριο της Ευρωπαϊκής Ένωσης.

### 3η έκδοση

# ΠΕΡΙΕΧΟΜΕΝΑ

| 1 | Εισ   | αγωγή                                                                                        | .1  |
|---|-------|----------------------------------------------------------------------------------------------|-----|
|   | 1.1   | Προαπαιτούμενα                                                                               | . 1 |
|   | 1.2   | Πώς μπορείτε να αναφέρετε ενδεχόμενα προβλήματα;                                             | . 1 |
| 2 | Κύρ   | οιες ΛΕΙΤΟΥΡΓΙΕΣ                                                                             | 2   |
|   | 2.1   | Αίτηση δημιουργίας λογαριασμού πρόσβασης                                                     | . 2 |
|   | 2.1.1 | Ι Δημιουργία λογαριασμού                                                                     | 2   |
|   | 2.1.2 | 2 Συνήθης διαδικασία                                                                         | 4   |
|   | 2.1.3 | 3 Ειδική διαδικασία (μόνο για το Γενικό Δικαστήριο)                                          | 6   |
|   | 2.2   | Σύνδεση με την εφαρμογή e-Curia                                                              | . 8 |
|   | 2.3   | Κατάθεση διαδικαστικών εγγράφων                                                              | . 9 |
|   | 2.3.2 | Ι Κατάθεση εγγράφου                                                                          | 9   |
|   | 2.3.2 | 2 Προετοιμασία της κατάθεσης από βοηθό                                                       | 12  |
|   | 2.3.3 | β Επικύρωση των καταθέσεων που έχουν προετοιμαστεί                                           | 13  |
|   | 2.4   | Κατάθεση συμπληρωματικών στοιχείων που συνοδεύουν διαδικαστικό έγγραφο                       | 15  |
|   | 2.4.2 | Ι Κατάθεση συμπληρωματικών στοιχείων που περιλαμβάνουν επίσημα έγγραφα                       | 15  |
|   | 2.4.2 | Κατάθεση συμπληρωματικών στοιχείων που συνοδεύουν αίτηση εμπιστευτικής μεταχείρισης          | 15  |
|   | 2.4.3 | β Κατάθεση συμπληρωματικών στοιχείων που συνοδεύουν αίτηση εφαρμογής της ταχείας διαδικασίας | 15  |
|   | 2.5   | Παραλαβή των προς επίδοση εγγράφων                                                           | 16  |
| 3 | Λογ   | αριασμοί βοηθών                                                                              | 18  |
|   | 3.1   | Διαχείριση των λογαριασμών βοηθών                                                            | 18  |
|   | 3.2   | Δυνατότητες των λογαριασμών βοηθών                                                           | 20  |
|   | 3.2.2 | Ι Προετοιμασία κατάθεσης                                                                     | 20  |
|   | 3.2.2 | Ροβολή του ιστορικού της καταθέσεως διαδικαστικών εγγράφων                                   | 20  |
|   | 3.2.3 | β Παραλαβή των προς επίδοση εγγράφων                                                         | 20  |
|   | 3.2.4 | 4 Προβολή του ιστορικού των επιδόσεων                                                        | 20  |
| 4 | Συμ   | πληρωματικές λειτουργίες                                                                     | 21  |
|   | 4.1   | Προβολή του ιστορικού της καταθέσεως διαδικαστικών εγγράφων                                  | 21  |
|   | 4.2   | Προβολή του ιστορικού των επιδόσεων                                                          | 23  |
|   | 4.3   | Αλλαγή συνθηματικού                                                                          | 24  |
|   | 4.4   | Αλλαγή των προσωπικών στοιχείων                                                              | 25  |
|   | 4.5   | Αρχείο XML για χρήση σε άλλα συστήματα                                                       | 26  |

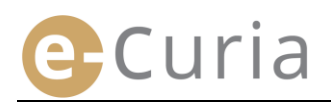

# 1 ΕΙΣΑΓΩΓΗ

#### 1.1 ΠΡΟΑΠΑΙΤΟΥΜΕΝΑ

Για την πρόσβαση στην εφαρμογή e-Curia απαιτείται <u>σύνδεση με το Διαδίκτυο</u> καθώς και <u>έγκυρη διεύθυνση</u> <u>ηλεκτρονικού ταχυδρομείου</u>.

Για την πλήρη χρήση της εφαρμογής αυτής απαιτείται λογαριασμός πρόσβασης ο οποίος παρέχεται ή επικυρώνεται από το Δικαστήριο της Ευρωπαϊκής Ένωσης. Με τον λογαριασμό αυτό μπορείτε:

- να καταθέτετε και να παραλαμβάνετε διαδικαστικά έγγραφα ηλεκτρονικώς.
- να μελετάτε το ιστορικό των προηγούμενων ενεργειών σας.
- να ενημερώνετε τα προσωπικά πληροφοριακά στοιχεία σας (διεύθυνση ηλεκτρονικού ταχυδρομείου, συνθηματικό κ.λπ.)<sup>-</sup>
- να δηλώσετε έναν ή περισσότερους βοηθούς.

Ειδικό χαρακτηριστικό του Γενικού Δικαστηρίου: Σε περίπτωση επείγοντος, μπορείτε να ζητήσετε τη δημιουργία προσωρινού λογαριασμού για την κατάθεση διαδικαστικών εγγράφων μόνο ενώπιον του Γενικού Δικαστηρίου. Ο λογαριασμός αυτός πρέπει να επικυρωθεί με τη διαδικασία που εκτίθεται λεπτομερώς στη συνέχεια. Όταν δημιουργείται προσωρινός λογαριασμός δεν επιτρέπεται να δηλωθεί κανένας βοηθός. Η λειτουργία αυτή θα είναι διαθέσιμη μετά την επικύρωση του λογαριασμού από το Γενικό Δικαστήριο.

Το e-Curia είναι προσβάσιμο μέσω του διαδικτύου στην εξής διεύθυνση: <u>https://curia.europa.eu/e-Curia</u>.

| e-C | Curia                                                                                                    | Ελληνική (el) <u>·</u>                                                                                  | 0  |
|-----|----------------------------------------------------------------------------------------------------|----------------------------------------------------------------------------------------------------|----|
|     | Σύνδεση                                                                                                    |                                                                                                    |    |
|     | Καλώς ήλθατε στο e-Curia!<br>Ο διαδικτυακός αυτός τόπος παρέχει τη δυνατότητα στους εκπροσώπου<br>ηλεκτρονική μορφή.<br>Για να δείτε τις αναγκαίες πληροφορίες σχετικά με τη χρήση του e-Curia ι | ς των διαδίκων να καταθέτουν, να παραλαμβάνουν και να μελετούν διαδικαστικά έγγραφα «<br>κάντε κλικ εδώ | σε |
|     | Σύνδεση με τον λογαριασμό σας<br>Κωδικός αναγνωρίσεως χρήστη<br>Συνθηματικό<br>Ξεχάσατε τον κωδικό αναγνωρίσεως χρήστη ή το συνθηματικό;<br>κάντε κλικ εδώ                                       | Νέος χρήστης;<br>Για να ζητήσετε τη δημιουργία<br>λογαριασμού προσβάσεως: κάντε κλικ εδώ                |    |

#### 1.2 ΠΩΣ ΜΠΟΡΕΙΤΕ ΝΑ ΑΝΑΦΕΡΕΤΕ ΕΝΔΕΧΟΜΕΝΑ ΠΡΟΒΛΗΜΑΤΑ;

Σε περίπτωση που ανακύψουν προβλήματα, μπορείτε να επικοινωνήσετε με την υπηρεσία υποστήριξης χρηστών χρησιμοποιώντας το ηλεκτρονικό έντυπο επικοινωνίας το οποίο είναι διαθέσιμο μέσω της εφαρμογής.

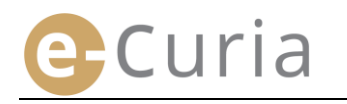

# **2 ΚΥΡΙΕΣ ΛΕΙΤΟΥΡΓΙΕΣ**

#### 2.1 ΑΙΤΗΣΗ ΔΗΜΙΟΥΡΓΙΑΣ ΛΟΓΑΡΙΑΣΜΟΥ ΠΡΟΣΒΑΣΗΣ

#### 2.1.1 Δημιουργία λογαριασμού

Ο τρόπος δημιουργίας λογαριασμού διαφέρει ανάλογα με το αν ο χρήστης ακολουθεί τη συνήθη ή την ειδική διαδικασία.

Με τη συνήθη διαδικασία δημιουργείται λογαριασμός μέσω του οποίου είναι δυνατή η ανταλλαγή διαδικαστικών εγγράφων με το Δικαστήριο ή με το Γενικό Δικαστήριο. Χρήση της διαδικασίας αυτής μπορούν να κάνουν οι εκπρόσωποι των διαδίκων (λογαριασμός «εκπροσώπου») ή, στο πλαίσιο αίτησης προδικαστικής απόφασης, πρόσωπα που ενεργούν για λογαριασμό δικαιοδοτικού οργάνου κράτους μέλους ή τρίτου κράτους, το οποίο έχει την εξουσία να υποβάλει στο Δικαστήριο αίτηση προδικαστικής αποφάσεως (λογαριασμός «δικαιοδοτικού οργάνου») ή πρόσωπα που έχουν δικαίωμα να παρίστανται αυτοπροσώπως ή να εκπροσωπούν διάδικο ενώπιον εθνικού δικαστηρίου (λογαριασμός «εξουσιοδοτημένου ατόμου»). Η επεξεργασία της αίτησής σας θα χρειαστεί διάστημα μερικών ημερών και θα ενημερωθείτε για τη συνέχεια που θα της δοθεί με ηλεκτρονικό ταχυδρομείο.

Η ειδική διαδικασία αποσκοπεί στην αντιμετώπιση επείγουσας κατάστασης και επιτρέπει τη δημιουργία προσωρινού λογαριασμού για την κατάθεση διαδικαστικών εγγράφων μόνο ενώπιον του Γενικού Δικαστηρίου.

|                                                                                                    | <b>Συνήθης δ</b><br>(Αίτηση δημιουργ | <b>ιαδικασία</b><br>ίας λογαριασμού) | <b>Ειδική δια</b><br>(Δημιουργία<br>λογαριασμού ν<br>κατάθεση δια<br>εγγρά | <b>ιδικασία</b><br>προσωρινού<br>για την άμεση<br>ιδικαστικών<br>φων) |
|----------------------------------------------------------------------------------------------------|--------------------------------------|--------------------------------------|----------------------------------------------------------------------------|-----------------------------------------------------------------------|
| Δικαιοδοτικό<br>όργανο<br>Ιδιότητα                                                                                                    | Δικαστήριο                           | Γενικό<br>Δικαστήριο                 | Δικαστήριο                                                                 | Γενικό<br>Δικαστήριο                                                  |
| Εκπρόσωπος:<br>– Δικηγόρος<br>– Εκπρόσωπος θεσμικού ή<br>άλλου οργάνου ή<br>εκπρόσωπος κράτους μέλους<br>– Καθηγητής                                                                                                    | Ναι                                  | Ναι                                  | Όχι                                                                        | Ναι                                                                   |
| Πρόσωπο το οποίο, χωρίς να είναι<br>εκπρόσωπος ή δικηγόρος, έχει<br>εντούτοις δικαίωμα, βάσει των<br>εθνικών δικονομικών κανόνων, να<br>παρίσταται αυτοπροσώπως ή να<br>εκπροσωπεί διάδικο ενώπιον<br>αιτούντος δικαστηρίου στο πλαίσιο<br>προδικαστικής διαδικασίας | Ναι                                  | Ναι                                  | Όχι                                                                        | Όχι                                                                   |
| Πρόσωπο που ενεργεί για<br>λογαριασμό δικαιοδοτικού<br>οργάνου κράτους μέλους ή τρίτου<br>κράτους, το οποίο έχει την εξουσία<br>να υποβάλει στο Δικαστήριο<br>αίτηση προδικαστικής αποφάσεως                                                                         | Ναι                                  | Ναι                                  | Όχι                                                                        | Όχι                                                                   |

Συνοπτικός πίνακας των λογαριασμών μέσω των οποίων είναι δυνατή η κατάθεση διαδικαστικών εγγράφων ενώπιον δικαιοδοτικού οργάνου του Δικαστηρίου της Ευρωπαϊκής Ένωσης με τη συνήθη ή με την ειδική διαδικασία

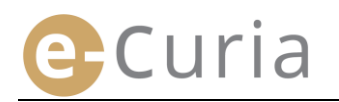

- Στην αρχική σελίδα, επιλέξτε τη γλώσσα που επιθυμείτε.
- Στη συνέχεια κάντε κλικ στον σύνδεσμο «κάντε κλικ εδώ».
- Ακολουθήστε τις οδηγίες που εμφανίζονται στην οθόνη.

| 19.40 | Σύνδεση                                                                                                    |                                                                                          | Español (es)<br>Čeština (cs)                                                                                                    |                |
|-------|----------------------------------------------------------------------------------------------------|------------------------------------------------------------------------------------------|----------------------------------------------------------------------------------------------------|----------------|
|       | Καλώς ήλθατε στο e-Curia!<br>Ο διοδικτυακός αυτός τόπος παρέχει τη δυνατότητα στους εκπροσώπους<br>ηλεκτρονική μορφή.<br>Για να δείτε τις αναγκαίες πληροφορίες σχετικά με τη χρήση του e-Curia κα | των διαδίκων να καταθέτουν, να παραλαμβάνουν κα<br>ίντε κλικ εδώ                         | Deutsch (de)<br>Deutsch (de)<br>Eesti keel (et)<br>English (en)<br>Français (fr)<br>Hrvatski (hr)<br>Italiano (it)                                 |                |
|       | Σύνδεση με τον λογαριασμό σας<br>Κωδικός αναγνωρίσεως χρήστη<br>Συνθηματικό<br>Ο Σύνδεση<br>Ξεχάσατε τον κωδικό αναγνωρίσεως χρήστη ή το συνθηματικό;<br>κάντε κλικ εδώ                            | Νέος χρήστης;<br>Για να ζητήσετε τη δημιουργία<br>λογοριασμού προσβάσεως: κάντε κλικ εδώ | Latviešu (iv)<br>Lietuvių (it)<br>Magyar (hu)<br>il-Malti (mt)<br>Nederlands (ni<br>Polski (pl)<br>Português (pt)<br>Română (ro)<br>Slovenčina (sk | )<br>)<br>x) - |

| Συνήθης διαδικασία                            | Με τη συνήθη διαδικασία δημιουργείται λογαριασμός μέσω του οποίου είναι δυνατή η<br>ανταλλαγή διαδικαστικών εγγράφων με το Δικαστήριο ή με το Γενικό Δικαστήριο. Χρήση της<br>διαδικασίας αυτής μπορούν να κάνουν οι εκπρόσωποι των διαδίκων (λογαριασμός<br>«εκπροσώπου») ή, στο πλαίσιο αίτησης προδικαστικής απόφασης, πρόσωπα που ενεργούν για<br>λογαριασμό δικαιοδοτικού οργάνου κράτους μέλους ή τρίτου κράτους, το οποίο έχει την<br>εξουσία να υποβάλει στο Δικαστήριο αίτηση προδικαστικής αποφάσεως (λογαριασμός<br>«δικαιοδοτικού οργάνου») ή πρόσωπα που έχουν δικαίωμα να παρίστανται αυτοπροσώπως ή να<br>εκπροσωπούν διάδικο ενώπιον εθνικού δικαστηρίου (λογαριασμός «εξουσιοδοτημένου<br>ατόμου»). Η επεξεργασία της αίτησής σας θα χρειαστεί διάστημα μερικών ημερών και θα<br>ενημερωθείτε για τη συνέχεια που θα της δοθεί με ηλεκτρονικό ταχυδρομείο. |
|-----------------------------------------------|----------------------------------------------------------------------------------------------------|
| 3<br>Ειδική διαδικασία<br>(μόνο για το Γενικό | Σε περίπτωση που δεν έχετε ακολουθήσει τα αναγκαία βήματα για τη δημιουργία λογαριασμού<br>πρόσβασης με τη συνήθη διαδικασία σε εύθετο χρόνο πριν από τη λήξη της προβλεπόμενης για<br>την κατάθεση διαδικαστικού εγγράφου προθεσμίας σε υπόθεση ενώπιον του Γενικού<br>Δικαστηρίου, έχετε τη δυνατότητα να ακολουθήσετε την ειδική διαδικασία.<br>Η διαδικασία αυτή ισχύει μόνο για τα άτομα που είναι εξουσιοδοτημένα προς εκπροσώπηση                                                                                                    |
| Δικαστήριο)                                   | διαδίκου ενώπιον του Γενικού Δικαστηρίου, σύμφωνα με το άρθρο 19 του Οργανισμού του Δικαστηρίου της Ευρωπαϊκής Ένωσης.                                                                                                    |

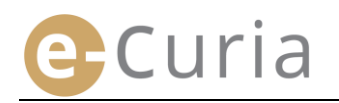

#### 2.1.2 Συνήθης διαδικασία

#### Με τη συνήθη διαδικασία μπορείτε να ζητήσετε τη δημιουργία λογαριασμού πρόσβασης.

Για την αξιοποίηση των λειτουργιών του e-Curia, πρέπει να υποβληθεί σχετική αίτηση δημιουργίας λογαριασμού με τον τρόπο που εκτίθεται κατωτέρω.

Ο τρόπος δημιουργίας λογαριασμού διαφέρει ανάλογα με το αν ο χρήστης ακολουθεί τη συνήθη ή την ειδική διαδικασία. Με τη συνήθη διαδικασία δημιουργείται λογαριασμός μέσω του οποίου είναι δυνατή η ανταλλαγή διαδικαστικών εγγράφων με το Δικαστήριο ή με το Γενικό Δικαστήριο. Η ειδική διαδικασία αποσκοπεί στην αντιμετώπιση επείγουσας κατάστασης και επιτρέπει τη δημιουργία προσωρινού λογαριασμού για την κατάθεση διαδικασία εποσκοπεί στην αντιμετώπιση επείγουσας κατάστασης και επιτρέπει τη δημιουργία προσωρινού λογαριασμού

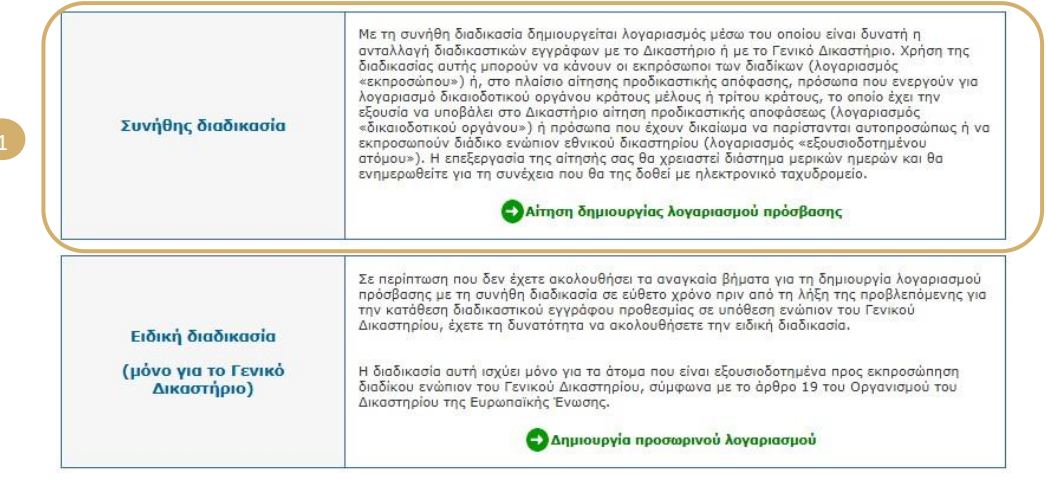

Στοιχεία ταυτότητας

- Κάντε κλικ στο εικονίδιο «Αίτηση δημιουργίας λογαριασμού πρόσβασης».
- πλήοη ποέπει να δηλώσετε τα Θa
- 🔁 Αίτηση δημιουργίας λογαριασμού πρόσβασης

| ou ripertet vu orradete tu ritripi               | 1   | Στοιχεία αιτούντος :                                                               | ? C Kupia                                                                                                    |                                                                                                    |
|--------------------------------------------------|-----|------------------------------------------------------------------------------------|----------------------------------------------------------------------------------------------------|----------------------------------------------------------------------------------------------------|
| στοιχεία της ταυτότητάς σας. 📀                   |     | Όνομα/Ονόματα :                                                                    | 7                                                                                                    |                                                                                                    |
|                                                  |     | Όνομα/Ονόματα :                                                                    | 7                                                                                                    |                                                                                                    |
|                                                  |     | Lõidmna :                                                                          | <ul> <li>φ Δικηγόρος</li> <li>Εκτρόσειπος</li> <li>Καθηντής</li> <li>Καθηντής</li> <li>Καθηντής</li> <li>Καθηντής</li> <li>Καρίλου στο πλοίπο προθικαστικής διοδικασίας</li> <li>Γιτοριο εξοιμαδόστιμένα προς εκπροσιάτηση<br/>διαδίκου στο πλοίπο προθικαστικής διοδικασίας</li> <li>Κατοριο με εκργεί για λογοριασμό εθνικού<br/>δικαστηρίου</li> </ul>                                                                                                    | Ο δικηγόρος που εκπροσωπεί διόδικο<br>ενόπιον του Γενικού Δικαστηρίου<br>υποχρεούται να καταθέσει στη<br>Γρομματεία ναμμοσιητικό Εγγραφο<br>παρίσταται ενώπιον δικαστηρίου<br>κρότους μέλους ή άλλου κράτους που<br>μετέχα στι δυμφισκία ΕΟΧ. Η μη<br>τριτέχα το διμοφισκά ΕΟΧ. Η μη<br>τουνεπόγεται το αποράδειτο του<br>κατατιθέμενου δικογράφου. |
|                                                  | U.  | Παρακαλείστε να δηλώσετε τον τίτλο σας ή<br>την επαγγελματική σας ιδιότητα :       | 2                                                                                                    |                                                                                                    |
|                                                  |     |                                                                                    | Επόμενο στάδιο                                                                                                    |                                                                                                    |
| Κάντε κλικ στο εικονίδιο 🔮 Επόμενο στάδιο        |     | Τα αεδία του σουειώνουσαι με αστερίσκο είναι                                       |                                                                                                    |                                                                                                    |
|                                                  |     |                                                                                    |                                                                                                    |                                                                                                    |
|                                                  |     |                                                                                    |                                                                                                    |                                                                                                    |
|                                                  |     | Francia comonumulas                                                                |                                                                                                    |                                                                                                    |
| Θα πρέπει να δηλώσετε τα πλήρη                   |     | Πλήρης διεύθυνση :                                                                 |                                                                                                    |                                                                                                    |
|                                                  |     |                                                                                    |                                                                                                    |                                                                                                    |
|                                                  |     |                                                                                    |                                                                                                    |                                                                                                    |
|                                                  |     |                                                                                    |                                                                                                    |                                                                                                    |
|                                                  | •   | Διεύθυνση e-mail :                                                                 | ·                                                                                                    |                                                                                                    |
|                                                  |     | Επιβεβαιώστε τη διεύθυνσή σας e-mail :                                             | 22                                                                                                    |                                                                                                    |
|                                                  |     | Τηλέφωνο :                                                                         | (διεθνής αριθμός κλήσεως χώρας)                                                                                                    |                                                                                                    |
|                                                  |     |                                                                                    | A CONTRACTOR AND A CONTRACTOR AND A CONT |                                                                                                    |
|                                                  |     | Fax :                                                                              | ? (διεθνής αριθμός κλήσεως χώρας)                                                                                                    |                                                                                                    |
|                                                  |     | -                                                                                  |                                                                                                    |                                                                                                    |
|                                                  |     |                                                                                    | 🔁 Επόμενο στάδιο                                                                                                    |                                                                                                    |
|                                                  | * т | α πεδία που σημειώνονται με αστερίσκο είναι                                        | υποχρεωτικά.                                                                                                    |                                                                                                    |
|                                                  |     |                                                                                    |                                                                                                    |                                                                                                    |
|                                                  |     |                                                                                    |                                                                                                    |                                                                                                    |
|                                                  |     |                                                                                    |                                                                                                    |                                                                                                    |
| Κάντε κλικ στο εικονίδιο 😌 Επόμενο στάδιο        |     | Σιμπληροφορικές πληροφορίες                                                        |                                                                                                    |                                                                                                    |
|                                                  |     | Έχετε ήδη εκπροσωπήσει διάδικο ενώπιον                                             | C vai                                                                                                    |                                                                                                    |
|                                                  |     | των δικαιοδοτικών οργάνων της Ευρωπαϊκής<br>Ένωσης;                                | (• 0)(i                                                                                                    |                                                                                                    |
|                                                  |     | Αν ναι, παρακαλείστε να διευκρινίσετε το<br>σχετικό δικαιοδοτικό όργανο/τα σχετικά | Δικαστήριο<br>Γενικό Δικαστήριο                                                                                                    |                                                                                                    |
| Εφόσον απαιτείται, θα πρέπει να                  |     | δικαιοδοτικά όργανα<br>Ενδεχόμενα σχόλια (παραδείγματα                             | 2                                                                                                    |                                                                                                    |
| ໂກງ ທີ່ສຸດແລະ ຄຸດແຜນຄົນທີ່ ສາມມສູງ ກໍ່ຄະນາຍາວແຜ່ |     | υποθέσεων)                                                                         |                                                                                                    |                                                                                                    |
| ΟΠΛΟΙΟΣΤΣ ΟΟΙΟΤΙΣΛΟ ΟυΤΠΛΠΟΦΠΟΤΙΚΟ               |     |                                                                                    |                                                                                                    |                                                                                                    |
| oppopera oppionalparatina                        |     |                                                                                    |                                                                                                    | A                                                                                                    |
| στοιχεία 4                                       |     |                                                                                    | 🔁 Επόμενο στάδιο                                                                                                    |                                                                                                    |

Κάντε κλικ στο εικονίδιο 🔮 Επόμενο στάδιο

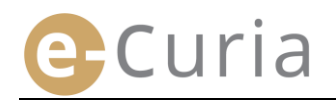

Παρακαλείστε να λάβετε γνώση των όρων χρήσης της εφαρμογής.

γνώση των όρων χρήσης. 🕞

στο εικονίδιο 🔮 Επικύρωση

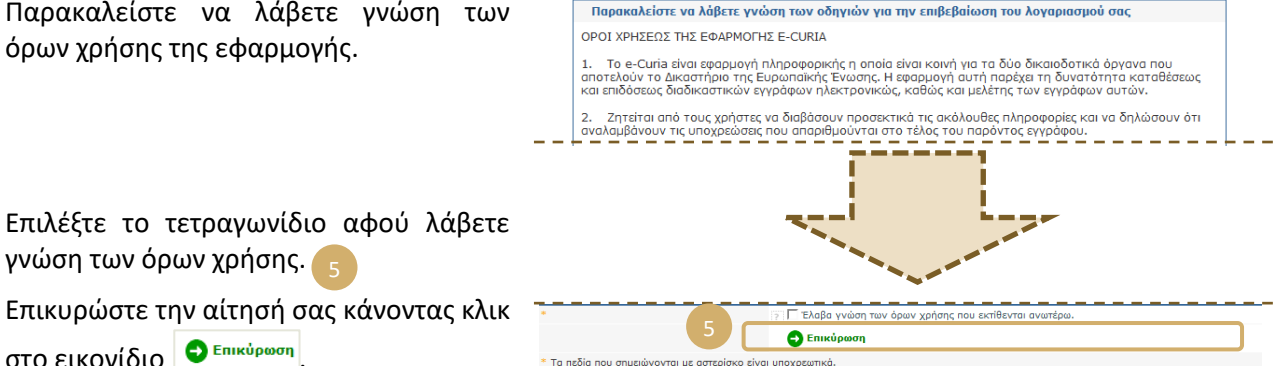

- Αφού συμπληρώσετε όλα τα ζητούμενα πληροφοριακά στοιχεία, θα σας αποσταλεί με ηλεκτρονικό ταχυδρομείο ένα προσυμπληρωμένο ηλεκτρονικό έντυπο αίτησης δημιουργίας λογαριασμού πρόσβασης.
- Το εν λόγω έντυπο πρέπει να συμπληρωθεί, να χρονολογηθεί, να υπογραφεί και στη συνέχεια να παραδοθεί ή να αποσταλεί, ηλεκτρονικά ή ταχυδρομικά, στη Γραμματεία του Δικαστηρίου ή στη Γραμματεία του Γενικού Δικαστηρίου, μαζί με τα απαραίτητα δικαιολογητικά.
- Κάθε αίτηση πρόσβασης ελέγχεται από τις Γραμματείες. Η αίτηση πρόσβασης δεν συνεπάγεται άμεση δημιουργία λογαριασμού πρόσβασης, ενδέχεται να χρειαστούν αρκετές ημέρες προς τούτο. Σε περίπτωση αποδοχής της αίτησής σας, θα σας αποσταλούν με χωριστά μηνύματα ηλεκτρονικού ταχυδρομείου ένας κωδικός αναγνώρισης χρήστη και ένα προσωρινό συνθηματικό.
- $\bigcirc$

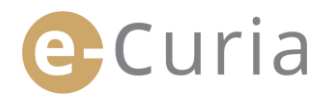

#### 2.1.3 Ειδική διαδικασία (μόνο για το Γενικό Δικαστήριο) 🚺

Σε περίπτωση που δεν έχετε ακολουθήσει τα αναγκαία βήματα για τη δημιουργία λογαριασμού πρόσβασης με τη συνήθη διαδικασία σε εύθετο χρόνο πριν από τη λήξη της προβλεπόμενης για την κατάθεση διαδικαστικού εγγράφου προθεσμίας σε υπόθεση ενώπιον του Γενικού Δικαστηρίου, έχετε τη δυνατότητα να ζητήσετε τη δημιουργία προσωρινού λογαριασμού για την κατάθεση του διαδικαστικού εγγράφου αυτού σύμφωνα με την ειδική διαδικασία.

Για την αξιοποίηση των λειτουργιών του e-Curia, πρέπει να υποβληθεί σχετική αίτηση δημιουργίας λογαριασμού με τον τρόπο που εκτίθεται κατωτέρω.

Ο τρόπος δημιουργίας λογαριασμού διαφέρει ανάλογα με το αν ο χρήστης ακολουθεί τη συνήθη ή την ειδική διαδικασία. Με τη συνήθη διαδικασία δημιουργείται λογαριασμός μέσω του οποίου είναι δυνατή η ανταλλαγή διαδικαστικών εγγράφων με το Δικαστήριο ή με το Γενικό Δικαστήριο. Η ειδική διαδικασία αποσκοπεί στην αντιμετώπιση επείγουσας κατάστασης και επιτρέπει τη δημιουργία προσωρινού λογαριασμού για την κατάθεση διαδικαστικών εγγράφων μόνο ενώπιον του Γενικού Δικαστηρίου.

| Συνήθης διαδικασία                 | Με τη συνήθη διαδικασία δημιουργείται λογαριασμός μέσω του οποίου είναι δυνατή η<br>ανταλλαγή διαδικαστικών εγγράφων με το Δικαστήριο ή με το Γενικό Δικαστήριο. Χρήση της<br>διαδικασίας αυτής μπορούν να κάνουν οι εκπρόσωποι των διαδίκων (λογαριασμός<br>«εκπροσώπου») ή, στο πλαίσιο αίτησης προδικαστικής απόφασης, πρόσωπα που ενεργούν για<br>λογαριασμό δικαιοδοτικού οργάνου κράτους μέλους ή τρίτου κράτους, το οποίο έχει την<br>εξουσία να υποβάλει στο Δικαστήριο αίτηση προδικαστικής απόφασης, πρόσωπα που ενεργούν για<br>«δικαιοδοτικού οργάνου κράτους μέλους ή τρίτου κράτους, το οποίο έχει την<br>εξουσία να υποβάλει στο Δικαστήριο αίτηση προδικαστικής απόφασασας (λογαριασμός<br>«δικαιοδοτικού οργάνου») ή πρόσωπα που έχουν δικαίωμα να παρίστανται αυτοπροσώπως ή να<br>εκπροσωπούν διάδικο ενώπιον εθνικού δικαστηρίου (λογαριασμός «ξεουσιοδοτημένου<br>ατόμου»). Η επεξεργασία της αίτησής σας θα χρειαστεί διάστημα μερικών γμερών και θα<br>ενημερωθείτε για τη συνέχεια που θα της δοθεί με ηλεκτρονικό ταχυδρομείο.<br><b>Ολίτηση δημιουργίας λογαριασμού πρόσβασης</b> |
|------------------------------------|----------------------------------------------------------------------------------------------------|
| Ειδική διαδικασία                  | Σε περίπτωση που δεν έχετε ακολουθήσει τα αναγκαία βήματα για τη δημιουργία λογαριασμού<br>πρόσβασης με τη συνήθη διαδικασία σε εύθετο χρόνο πριν από τη λήξη της προβλεπόμενης για<br>την κατάθεση διαδικαστικού εγγράφου προθεσμίας σε υπόθεση ενώπιον του Γενικού<br>Δικαστηρίου, έχετε τη δυνατότητα να ακολουθήσετε την ειδική διαδικασία.                                                                                                    |
| (μόνο για το Γενικό<br>Δικαστήριο) | Η διαδικασία αυτή ισχύει μόνο για τα άτομα που είναι εξουσιοδοτημένα προς εκπροσώπηση<br>διαδίκου ενώπιον του Γενικού Δικαστηρίου, σύμφωνα με το άρθρο 19 του Οργανισμού του                                                                                                    |
|                                    | Δικαστηρίου της Ευρωπαϊκής Ένωσης.                                                                                                    |

 Κάντε κλικ στο εικονίδιο «Δημιουργία προσωρινού λογαριασμού».

🗗 Δημιουργία προσωρινού λογαριασμού

C Kupic

0

- Θα πρέπει να δηλώσετε τα πλήρη στοιχεία της ταυτότητάς σας.
- Κάντε κλικ στο εικονίδιο <sup>Ο επόμενο στάδιο</sup>.
- Θα πρέπει να δηλώσετε τα πλήρη στοιχεία επικοινωνίας σας.

| τοιχεία επικοινωνίας                  |     |                                 |   |  |
|---------------------------------------|-----|---------------------------------|---|--|
| Ίλήρης διεύθυνση :                    | ?   |                                 |   |  |
|                                       |     |                                 |   |  |
|                                       |     |                                 |   |  |
| Διεύθυνση e-mail :                    | 2   |                                 | 1 |  |
| πιβεβαιώστε τη διεύθυνσή σας e-mail : | ?   |                                 | 1 |  |
| ηλέφωνο :                             | ?   | (διεθνής αριθμός κλήσεως χώρας) | 1 |  |
| ax :                                  | (2) | (διεθνής αριθμός κλήσεως χώρας) |   |  |

Κάντε κλικ στο εικονίδιο Επόμενο στάδιο

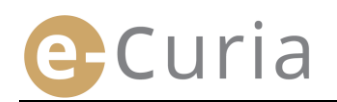

- Εφόσον απαιτείται, θα πρέπει να δηλώσετε ορισμένα συμπληρωματικά στοιχεία.
- Κάντε κλικ στο εικονίδιο <sup>Θ Επόμενο στάδιο</sup>
- Επιλέξτε το συνθηματικό σας, πληκτρολογήστε μία προσωπική ερώτηση και δώστε την απάντηση.
- Κάντε κλικ στο εικονίδιο <sup>Ο Επόμενο στάδιο</sup>.
- Παρακαλείστε να λάβετε γνώση των όρων χρήσης της εφαρμογής.

| α λόγους ασφαλείας, πρέπει να επιλέξε<br>ναποποιρθεί αρχότερο                | τε το συνθηματικό σας και την προσωπική σας ερώτηση. Ο κωδικός αναγνώρισης χρήστη θα α                             | τας  |
|------------------------------------------------------------------------------|----------------------------------------------------------------------------------------------------|------|
| ας υπενθυμίζουμε ότι αναλαμβάνετε την                                        | υποχρέωση να μην ανακοινώσετε σε τρίτους το συνθηματικό σας, δεδομένου ότι κάθε ενέρν                              | 510  |
| ναγματοποιούμενη με τη χρήση του κωδ                                         | απχρουστι τα μην αναιτου συνθηματικού σας λογίζεται ότι διενεργείται από εσάς τον ί                                | διο. |
| επιλέξτε το συνθηματικό σας                                                  |                                                                                                    |      |
| Δημιουργήστε ένα συνθηματικό :                                               | ?                                                                                                    |      |
| Επιβεβαιώστε το συνθηματικό σας :                                            | 22                                                                                                    |      |
| ηκτρολογήστε μια προσωπική ερώτηση<br>ερώτηση αυτή θα σας τεθεί σε περίπτωσι | και δώστε την απάντηση.<br>η που λησμονήσετε το συνθηματικό σας προκειμένου να εξακριβωθεί η ταυτότητα του χρήστη. |      |
| παράδειγμα : "Ποιος είναι ο τόπος γενι                                       | νήσεώς μου;"                                                                                                    |      |
| Προσωπική ερώτηση :                                                          |                                                                                                    |      |
| Απάντηση :                                                                   |                                                                                                    |      |
|                                                                              |                                                                                                    |      |

Δικαστήριο Γενικό Δικαστήριο

- Επιλέξτε το τετραγωνίδιο αφού λάβετε γνώση των όρων χρήσης.
- Παρακαλείστε να πληκτρολογήσετε τους εικονιζόμενους χαρακτήρες.
- Επικυρώστε την αίτησή σας <sup>Θ Επικύρωση</sup>.

 $\bigcirc$ 

- e-cura Legende active y a halfen y hangen party angende active de active y 2 savellen backward a 2 savel a transmir party a frankend arrange à 2 savellen party and arrange à 2 savellen party and arrange à 2 sav
- Αφού συμπληρώσετε όλα τα πληροφοριακά στοιχεία, θα λάβετε μήνυμα στη διεύθυνση ηλεκτρονικού ταχυδρομείου σας το οποίο θα περιέχει σύνδεσμο μέσω του οποίου θα μπορέσετε να ενεργοποιήσετε τον λογαριασμό σας. Έχετε στη διάθεσή σας 24 ώρες για να τον ενεργοποιήσετε.
- Αφού ενεργοποιήσετε τον λογαριασμό σας, θα μπορέσετε να συνδεθείτε στο e-Curia και να προβείτε σε κατάθεση του διαδικαστικού εγγράφου στη Γραμματεία του Γενικού Δικαστηρίου. Η ως άνω κατάθεση πρέπει να πραγματοποιηθεί το αργότερο 48 ώρες μετά την ενεργοποίηση του λογαριασμού σας και, εν πάση περιπτώσει, πριν από τη λήξη της προβλεπόμενης προθεσμίας για την κατάθεση του οικείου διαδικαστικού εγγράφου. Αν δεν πραγματοποιηθεί καμία κατάθεση εντός 48 ωρών από την ενεργοποίηση του λογαριασμού πρόσβασης, ο λογαριασμός αυτός θα καταργηθεί αυτομάτως.
- Μετά την κατάθεση του διαδικαστικού εγγράφου, θα μπορέσετε να έχετε πρόσβαση στο έντυπο αίτησης δημιουργίας λογαριασμού e-Curia. Αφού αναγράψετε σε αυτό την ημερομηνία και το υπογράψετε, το έντυπο αυτό πρέπει να περιέλθει στη Γραμματεία του Γενικού Δικαστηρίου, συνοδευόμενο από τα απαιτούμενα δικαιολογητικά. Αν το έντυπο δεν περιέλθει δεόντως συμπληρωμένο, χρονολογημένο, υπογεγραμμένο, και συνοδευόμενο από τα απαιτούμενα δικαστηρίου εντός δεκαήμερης προθεσμίας από την κατάθεση του διαδικαστικού εγγράφου μέσω e-Curia, το Γενικό Δικαστήριο κρίνει απαράδεκτο το κατατεθέν μέσω e-Curia διαδικαστικό έγγραφο. Η προθεσμία αυτή δεν είναι δυνατό να παραταθεί και η κατ' αποκοπήν παρέκταση λόγω αποστάσεως κατά το άρθρο 60 του Κανονισμού Διαδικασίας του Γενικού Δικαστηρίου δεν έχει εφαρμογή.

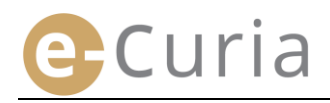

 $\bigcirc$ 

#### 2.2 ΣΥΝΔΕΣΗ ΜΕ ΤΗΝ ΕΦΑΡΜΟΓΗ Ε-CURIA

Για να συνδεθείτε με το e-Curia:

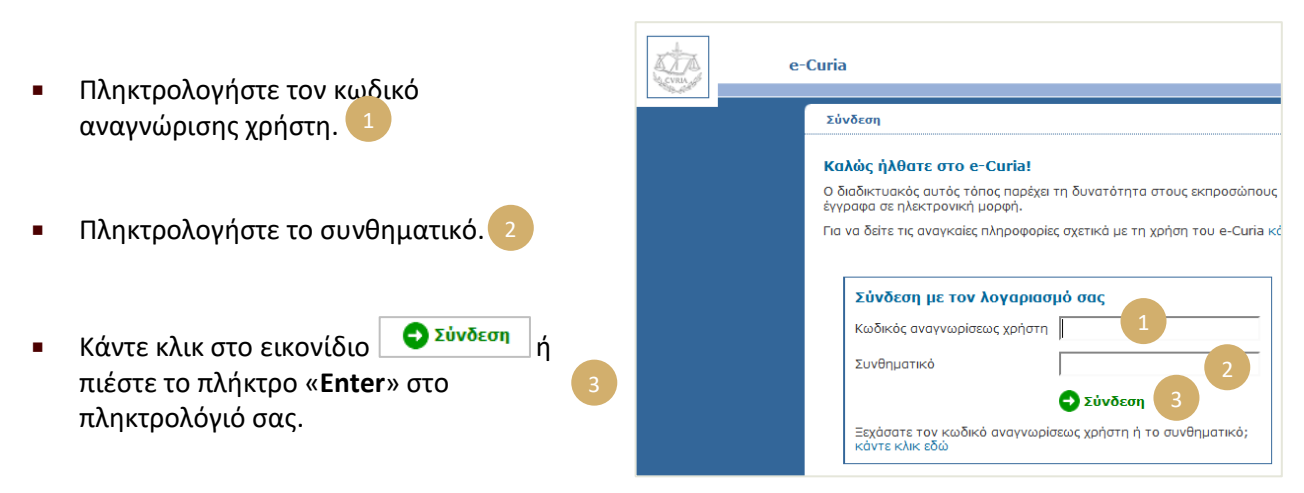

Αν ο λογαριασμός σας έχει δημιουργηθεί με τη συνήθη διαδικασία, κατά την πρώτη σύνδεση με την εφαρμογή e-Curia θα σας ζητηθεί να αλλάξετε το αρχικό συνθηματικό σας.

- Στη συνέχεια εμφανίζεται η αρχική σελίδα της εφαρμογής.
- Αυτή αποτελείται από ένα μενού 4 μια κεντρική ζώνη 5 καθώς και από το ιστορικό των δέκα τελευταίων ενεργειών που πραγματοποιήθηκαν κατά τις 30 τελευταίες ημέρες.

|                                                                              | γρχική σελίδα                                                                                                    | Ιστορικό               |            |
|------------------------------------------------------------------------------|----------------------------------------------------------------------------------------------------|------------------------|------------|
| `                                                                            |                                                                                                    | 05/11/2018<br>Παραλαβή | (į)        |
| Αποσύνδεση                                                                   | Αν επιθομείτε να διαβιβάσετε διαδικαστικό έγγραφο στη Γραμματεία, κάνετε κλικ στο « <b>Κατάθεση Δικογράφου / Προετοιμασία</b><br>κατάθεσης».                                                                           | 31/10/2018<br>Kará@san | <b>i</b> ) |
| Γενικό μενού                                                                 | <ul> <li>Αν υπάρχουν έγγραφα απευθυνόμενα σε εσάς σε κατάσταση αναμονής, θα τα βρείτε κάνοντας κλικ στο «Παραλαβή των προς<br/>επίδοση εγγράφων».</li> </ul>                                                           |                        |            |
| Επιστροφή στην αρχική                                                        | <ul> <li>Το ιστορικό των εγγράφων που σας έχουν επιδοθεί, στο πλαίσιο μη περατωθεισών υποθέσεων, είναι διαθέσιμο κάνοντας κλικ στο</li> <li>«Μελέτη του ιστορικού της κατάθεσης διαδικαστικών εγγράφων».</li> </ul>    | 30/10/2018<br>Κατάθεση | Ŷ          |
| Αλλαγή συνθηματικού                                                          | <ul> <li>Το ιστορικό των εγγράφων που έχετε καταθέσει, στο πλαίσιο μη περατωθεισών υποθέσεων, είναι διαθέσιμο κάνοντας κλικ στο<br/>«Μελέτη του ιστορικού / Ιστορικό της κατάθεσης διαδικαστικών εγγράφων».</li> </ul> | 30/10/2018<br>Κατάθεση | 4          |
| Αλλαγή των προσωπικών μου<br>στοιχείων                                       | Σχετική βοήθεια παρέχεται κάνοντας κλικ στο εικονίδιο ' 🕑 '.                                                                                                    | 30/10/2018             | <b>i</b> ) |
| Ενημέρωση των στοιχείων<br>των βοηθών                                        |                                                                                                    |                        |            |
| Επικοινωνία με το τμήμα<br>τεχνικής υποστήριξης                              | Μπορείτε να μας υποβάλετε τις παρατηρήσεις σας.                                                                                                    | 30/10/2018<br>Κατάθεση | (j)        |
| Ενέονειες                                                                    | Μη διστάσετε να μας γνωστοποιήσετε τις υποδείξεις σας ή να μας αναφέρετε τυχόν προβλήματα της λειτουργίας του συστήματος<br>αποστέλλοντάς μας ηλεκτρονικό μήνυμα στην ακόλουθη διεύθυνση: ecuria@curia.europa.eu       | 30/10/2018<br>Κατάθεση | (į)        |
| Κατάθεση δικογράφου                                                          |                                                                                                    | 30/10/2018             | (i)        |
| Δικόγραφα που έχουν<br>προετοιμαστεί προς κατάθεση                           |                                                                                                    | Κατάθεση               | 4          |
| εν αναμονή επικυρώσεως<br>Παραλαβή των προς επίδοση                          |                                                                                                    | 30/10/2018<br>Παραλαβή | 4          |
| εγγραφων<br>Μελέτη του ιστορικού της<br>καταθέσεως διαδικαστικών<br>εννράφων |                                                                                                    | 29/10/2018<br>Παραλαβή | <b>i</b> ) |
| Ιστορικό των<br>πραγματοποιηθεισών (στον<br>λογασιασμό σας) επιδόσεων        |                                                                                                    |                        |            |

Μην παραλείπετε μετά από κάθε χρήση του e-Curia να αποσυνδεθείτε από την εφαρμογή κάνοντας κλικ

είτε στην ένδειξη Αποσύνδεση στο αριστερό μενού είτε στο εικονίδιο 🗴 στην επάνω δεξιά πλευρά της οθόνης.

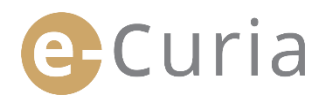

#### 2.3 ΚΑΤΑΘΕΣΗ ΔΙΑΔΙΚΑΣΤΙΚΩΝ ΕΓΓΡΑΦΩΝ

#### 2.3.1 Κατάθεση εγγράφου

- Πριν προβείτε σε κατάθεση διαδικαστικού εγγράφου πρέπει να προετοιμάσετε στον υπολογιστή σας τα διάφορα ηλεκτρονικά αρχεία που περιέχουν τα προς κατάθεση δικόγραφα.
- Τα αρχεία αυτά πρέπει να είναι σε μορφότυπο PDF (εικόνα και κείμενο) και κανένα αρχείο δεν μπορεί να υπερβαίνει σε μέγεθος τα 30 MB.
  - Μπορείτε να καταθέσετε μέχρι 50 αρχεία που να περιέχουν παραρτήματα.

Για τα διαδικαστικά έγγραφα πρέπει να τηρούνται οι δικονομικοί κανόνες που ισχύουν στο δικαιοδοτικό όργανο στο οποίο αυτά κατατίθενται.

Τα κείμενα που διέπουν τη διαδικασία είναι προσβάσιμα στον διαδικτυακό τόπο Curia (https://curia.europa.eu).

Πρακτικές οδηγίες:

 $( \mathbf{V} )$ 

- Κάθε αρχείο πρέπει να φέρει ονομασία προσδιορίζουσα το κατατιθέμενο διαδικαστικό έγγραφο (υπόμνημα, παραρτήματα μέρος 1, παραρτήματα μέρος 2, συνοδευτική επιστολή κ.λπ.).
- Το διαδικαστικό έγγραφο δεν χρειάζεται να φέρει ιδιόχειρη υπογραφή. Συνιστάται η δημιουργία του αρχείου PDF με την αποθήκευση του εγγράφου στον μορφότυπο αυτό μέσω του προγράμματος επεξεργασίας κειμένου. Εφόσον είναι δυνατό, είναι προτιμότερο να αποφεύγεται η ψηφιοποίηση εκτυπωμένου εγγράφου.
- Το διαδικαστικό έγγραφο πρέπει να περιλαμβάνει κατάσταση παραρτημάτων.
- Τα παραρτήματα πρέπει να περιλαμβάνονται σε ένα ή πλείονα αρχεία, χωριστά από το αρχείο που περιέχει το διαδικαστικό έγγραφο. Ένα αρχείο μπορεί να περιλαμβάνει περισσότερα του ενός παραρτήματα και, συνεπώς, δεν είναι υποχρεωτικό να δημιουργήσετε ένα αρχείο για κάθε παράρτημα. Στην περίπτωση αυτή, συνιστάται η δημιουργία ενός σελιδοδείκτη ανά παράρτημα στο αρχείο PDF.

Ο σελιδοδείκτης είναι μια παραπομπή που προστίθεται στο αρχείο PDF και παρέχει τη δυνατότητα εύκολης πρόσβασης σε συγκεκριμένο σημείο του εγγράφου. Τα περισσότερα λογισμικά δημιουργίας αρχείων PDF καθιστούν δυνατή την αυτόματη δημιουργία σελιδοδεικτών βάσει της εσωτερικής διάρθρωσης του εγγράφου κειμένου (περιεχόμενα) ή βάσει του ονόματος του αρχείου κατά τη συνένωση περισσότερων του ενός αρχείων σε ενιαίο αρχείο PDF.

Για να καταθέσετε διαδικαστικό έγγραφο:

- Στο μενού «Ενέργειες».
- Κάντε κλικ στον σύνδεσμο «Κατάθεση δικογράφου».

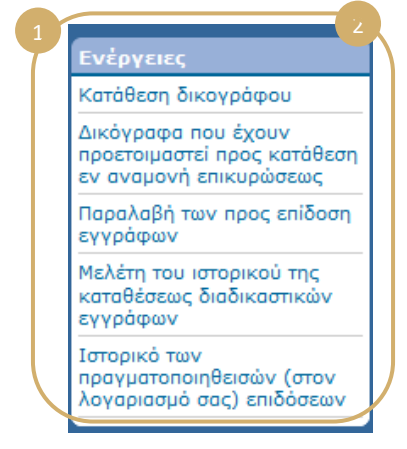

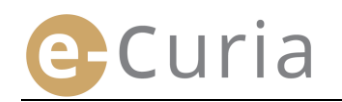

- Επιλέξτε το δικαιοδοτικό όργανο, αν ο λογαριασμός σας επιτρέπει τέτοια επιλογή.
- Επιλέξτε το είδος διαδικαστικού εγγράφου από τον αναδυόμενο κατάλογο.
- Αν πρόκειται για κατάθεση διαδικαστικού εγγράφου σε εκκρεμή υπόθεση, πληκτρολογήστε τον αριθμό της υπόθεσης.
  - Σε περίπτωση συνεκδικαζόμενων
     υποθέσεων, εισάγετε έναν μόνο αριθμό για όλες τις συνεκδικαζόμενες υποθέσεις.
- Πληκτρολογήστε το όνομα του διαδίκου για λογαριασμό του οποίου κατατίθεται το δικόγραφο (μη υποχρεωτικό πεδίο).

Προσδιορισμός του δικογράφου

Επιλέξτε τη γλώσσα στην οποία έχει συνταχθεί το κατατιθέμενο δικόγραφο.

Κάντε κλικ στο εικονίδιο 오 Επόμενο για να συνεχίσετε την κατάθεση ή στο εικονίδιο 😣 Ακύρωση για να επιστρέψετε στην αρχική σελίδα.

Οι πληροφορίες αυτές καθιστούν δυνατή για τη Γραμματεία την προκαταρκτική επεξεργασία του εγγράφου. Ωστόσο, για να περιληφθεί το έγγραφο στη δικογραφία της υπόθεσης, λαμβάνεται υπόψη μόνο το περιεχόμενο των αρχείων από τα οποία αποτελείται το διαδικαστικό έγγραφο.

Η κατάθεση συνεχίζεται βάσει μιας οθόνης επιλογής αρχείων ως εξής:

- Κάντε κλικ στο εικονίδιο «Αναζήτηση αρχείου...» και επιλέξτε στον υπολογιστή σας το αρχείο PDF που περιέχει το διαδικαστικό έγγραφο.
- Είναι δυνατή η προσθήκη αρχείων που περιέχουν παραρτήματα ως συμπλήρωμα κάποιου διαδικαστικού εγγράφου μέσω του εικονιδίου «Για να προσθέσετε ένα αρχείο με παραρτήματα, κάνετε κλικ εδώ...».
- Όταν πραγματοποιηθεί η αποστολή, το οικείο δικόγραφο εμφανίζεται πάνω από το εικονίδιο «Αναζήτηση αρχείου…».
- Αν επιθυμείτε να το τροποποιήσετε, πρέπει να κάνετε κλικ στο εικονίδιο «Διαγραφή» και να αρχίσετε εκ νέου τη σχετική διαδικασία.
- Κάντε κλικ στο εικονίδιο Επόμενο για να συνεχίσετε την κατάθεση δικογράφων, στο εικονίδιο 
   Προηγούμενο για να επιστρέψετε στο στάδιο του προσδιορισμού του εγγράφου, ή στο εικονίδιο

| ιλογή των αρχείων                                                                                                    |
|----------------------------------------------------------------------------------------------------|
| ικαταπθιμινα αρχεία ησίπα να είναι σε μορφάτιτα: PDF (ρdf). Ο μίγατος φίκος neu μπορά να καταταθά είναι 30 MBytes ανά αρχείο. Ο χρόνος διαβιβάσεως<br>αρτάται από την τοχύτητα της συνδίσειάς σος Internet, καθώς και από το μίγεθος των αποστελλομένων αρχείου.<br>Ειθωμίζεται ο this μιτράξετ και αποινάψετε παρό μόνατ ο έμγορας που προσδορίζονται στο κατατιθέμενο δικόγροφο.                                                                                                    |
| ν είναι δυνατή η κατάθεση άνω των 50 αρχείων με παραρτήματα.                                                                                                    |
| Vedgruppa avmepodecase                                                                                                    |
| Парарит/чисто  Па че треовбала (на архлії με терорябила, конст, конст, Конст, Кон |
| Iuvočerno (vypopo                                                                                                    |
| 🕒 Προηγούμενο 🚭 Επόμενο 🚫 Ακύρωση                                                                                                    |
| Τα σημειωνόμενα με αστερίσκο τετραγωνίδια πρέπει να συμπληρωθούν.                                                                                                    |

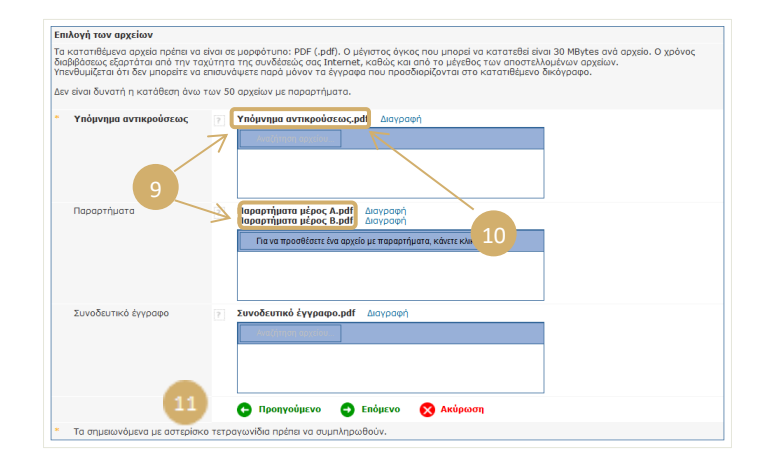

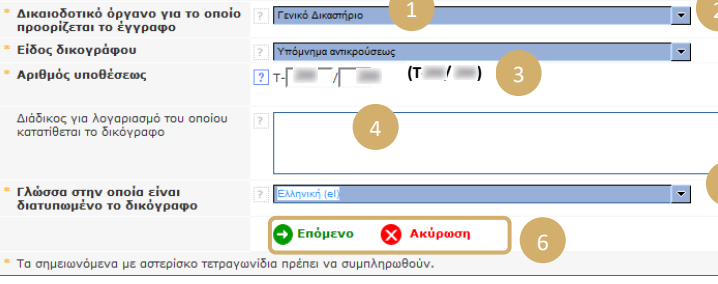

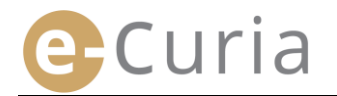

επιστρέψετε στην αρχική σελίδα.

Όταν επιλεγούν όλα τα αρχεία (διαδικαστικό έγγραφο, τυχόν παραρτήματα και συνοδευτική επιστολή), εμφανίζεται το μενού επικύρωσης. Η σχετική οθόνη ανακεφαλαιώνει τις διάφορες πληροφορίες που πληκτρολογήθηκαν προηγουμένως και χρησιμοποιείται ως εξής:

- Κάνοντας κλικ στην ονομασία του διαδικαστικού εγγράφου, μπορείτε να δείτε και να ελέγξετε τα σχετικά αρχεία.
- Μπορείτε να δείτε συμπληρωματικές πληροφορίες (μέγεθος του αρχείου, αριθμός σελίδων, ψηφιακό αποτύπωμα) αν κάνετε κλικ στο σύμβολο 🖽 που εμφανίζεται μπροστά από την ονομασία του εγγράφου.

| Υπόμνημα αντικρού   | σεως                             |
|---------------------|----------------------------------|
| Η Υπόμνημα αντικρού | σεωc.pdf                         |
| Μέγεθος             | 32659 bytes                      |
| Αριθμός<br>σελίδων  | 1                                |
| Ψηφιακή<br>απόδειξη | a9                               |
| (SHA-512)           | 27                               |
|                     | 7833cc490faf1b6a6e8fe29fbfcfd0df |

Πληκτρολογήστε το συνθηματικό σας (σε κατάθεση περίπτωση που η προετοιμάστηκε από βοηθό, ανατρέξτε στο σημείο «Επικύρωση των καταθέσεων που έχουν προετοιμαστεί» στη σελίδα 15).

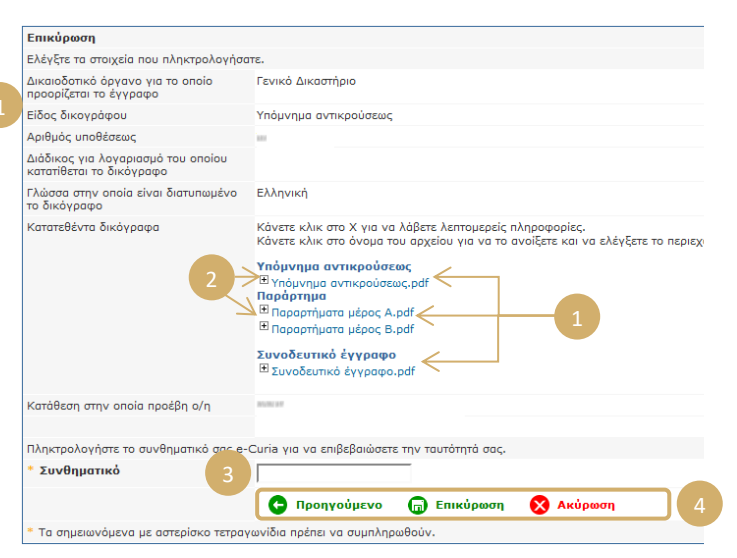

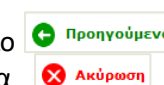

Κάντε κλικ στο εικονίδιο 😡 Επικύρωση για να οριστικοποιήσετε την κατάθεση, στο εικονίδιο 🧲 Προηγούμενο για να επιστρέψετε στο στάδιο του προσδιορισμού του εγγράφου, ή στο εικονίδιο για να 🛽 😣 Ακύρωση επιστρέψετε στην αρχική σελίδα.

Όταν επικυρωθεί, η κατάθεση καταχωρίζεται από την εφαρμογή και εμφανίζεται στην οθόνη μια ανακεφαλαιωτική σελίδα. Η εν λόγω ανακεφαλαίωση αποστέλλεται με ηλεκτρονικό ταχυδρομείο στον εκπρόσωπο του διαδίκου και στον βοηθό, σε περίπτωση που ο τελευταίος προετοίμασε την κατάθεση (βλ. «Προετοιμασία της κατάθεσης από βοηθό» στη σελίδα 12), και μπορεί να αποθηκευθεί εφόσον κάνετε κλικ στο εικονίδιο . 🕞 Αποθήκευση

|                                                                |                                                                                                    | 1 7 8 2 70                                     |  |  |
|----------------------------------------------------------------|----------------------------------------------------------------------------------------------------|------------------------------------------------|--|--|
| Επιβεβαιώνεται η κατάθεσή σας. Η                               | (αταχωρίστηκε υπό τον αριθμό: υ                                                                                                    | 122318                                         |  |  |
| Κατάθεση στην οποία προέβη ο/η                                 | -                                                                                                    |                                                |  |  |
| Δικαιοδοτικό όργανο για το οποίο<br>προορίζεται το έγγραφο     | Γενικό Δικαστήριο                                                                                                    |                                                |  |  |
| Ημερομηνία καταθέσεως                                          | (Luxembourg)                                                                                                    |                                                |  |  |
| Είδος δικογράφου                                               | Υπόμνημα αντικρούσεως                                                                                                    |                                                |  |  |
| Αριθμός υποθέσεως                                              | T-                                                                                                    |                                                |  |  |
| Διάδικος για λογαριασμό του<br>οποίου κατατίθεται το δικόγραφο |                                                                                                    |                                                |  |  |
| Γλώσσα στην οποία είναι<br>διατυπωμένο το δικόγραφο            | Ελληνική                                                                                                    |                                                |  |  |
| Κατατεθέντα δικόγραφα                                          | Υπόμνημα αντικρούσεως                                                                                                    |                                                |  |  |
|                                                                | ύσετε αμέσως την επιβεβαίωση της κατάθεσης<br>"Αποθήκευση". Ένα αντίγραφο της σχετικής<br>ηλεκτρονικό ταχυδρομείο. Εφιστούμε την<br>τεχνικούς λόγους, η αποστολή αυτή μπορεί να<br>τά την κατάθεση. |                                                |  |  |
| 5                                                              | 🕞 Αποθήκευση                                                                                                    |                                                |  |  |
| Κρατήστε την επιβεβαίωση, η οποία<br>Γραμματεία.               | σας παρέχει τη δυνατότητα να απο                                                                                                    | οδείξετε την κατάθεση του δικογράφου αυτού στη |  |  |

# Ως ημερομηνία κατάθεσης λαμβάνεται υπόψη η ημερομηνία επικύρωσης της κατάθεσης.

Η ώρα που λαμβάνεται υπόψη είναι η ώρα του Μεγάλου Δουκάτου του Λουξεμβούργου.

#### 2.3.2 Προετοιμασία της κατάθεσης από βοηθό

Curia

Ο βοηθός έχει τη δυνατότητα να προετοιμάσει την κατάθεση διαδικαστικού εγγράφου για λογαριασμό εκπροσώπου. Η προετοιμασία αυτή πρέπει να επικυρωθεί από τον εκπρόσωπο. Κατάθεση που δεν επικυρώνεται εντός 48 ωρών διαγράφεται από τον κατάλογο των εγγράφων προς επικύρωση.

Η διαδικασία προετοιμασίας είναι παρεμφερής με εκείνη της κατάθεσης, με εξαίρεση τη σελίδα της επικύρωσης.

Για την προετοιμασία κατάθεσης διαδικαστικού εγγράφου:

- Στο μενού «Ενέργειες». 1
   Κάντε κλικ στον σύνδεσμο «Προετοιμασία καταθέσεως». 2
   Κάντε κλικ στον σύνδεσμο «Προετοιμασία καταθέσεως». 2
- Ακολουθήστε τα βήματα της κανονικής κατάθεσης έως το στάδιο της επικύρωσης.
- Στη σελίδα αυτή, επιλέξτε τον εκπρόσωπο για λογαριασμό του οποίου προετοιμάζεται η κατάθεση.
- Κάντε κλικ στο εικονίδιο
   Καταχώριση

 $( \mathbf{I} )$ 

| Επικύρωση                                                      |                                                                                                    |
|----------------------------------------------------------------|----------------------------------------------------------------------------------------------------|
| Ελέγξτε τα στοιχεία που πληκτρολογήσα                          | TE.                                                                                                    |
| Δικαιοδοτικό όργανο για το οποίο<br>προορίζεται το έγγραφο     | Δικαστήριο                                                                                                    |
| Είδος δικογράφου                                               | Υπόμνημα αντικρούσεως                                                                                                    |
| Αριθμός υποθέσεως                                              | have a second second second second second second second second second second second second second second second                                                                                                    |
| Διάδικος για λογαριασμό του οποίου<br>κατατίθεται το δικόγραφο |                                                                                                    |
| Γλώσσα στην οποία είναι διατυπωμένο<br>το δικόγραφο            | Ελληνική                                                                                                    |
| Κατατεθέντα δικόγραφα                                          | Κάνστε κλικ στο Χ για να λάβετε λεπτομερείς Πληροφορίες.<br>Κάνστε κλικ στο άνομα του αρχείου για να το ανοίξετε και να ελέγξετε το περιεχόμενό του.<br><b>Υπόμνημα αντικρούσεως</b><br><sup>[1]</sup> Υροmnima antikrouseos.pdf |
| Η σχετική πράξη πραγματοποιήθηκε για                           | Ο Προηγούμενο 🕞 Καταχώριση 😵 Ακύρωση 4                                                                                                    |
| <ul> <li>Τα σημειωνόμενα με αστερίσκο τετραγ</li> </ul>        | ωνίδια πρέπει να συμπληρωθούν.                                                                                                    |

- Στο στάδιο αυτό, η κατάθεση δεν λαμβάνεται υπόψη από τη Γραμματεία.
- Η κατάθεση είναι έγκυρη μόνο κατόπιν επικύρωσής της από τον οικείο εκπρόσωπο.
- Ως ημερομηνία κατάθεσης λαμβάνεται υπόψη η ημερομηνία επικύρωσης της κατάθεσης.
- Η ώρα που λαμβάνεται υπόψη είναι η ώρα του Μεγάλου Δουκάτου του Λουξεμβούργου.

Ο βοηθός έχει στη διάθεσή του μια οθόνη στην οποία μπορεί να παρακολουθεί τα δικόγραφα που έχουν προετοιμαστεί προς κατάθεση.

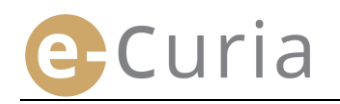

- Στο μενού «Ενέργειες».
- Κάντε κλικ στον σύνδεσμο
   «Δικόγραφα που έχουν προετοιμαστεί προς
   κατάθεση εν αναμονή επικυρώσεως».

|   | Ενέργειες                                                                    |   |
|---|------------------------------------------------------------------------------|---|
| Т | Προετοιμασία καταθέσεως                                                      |   |
|   | Δικόγραφα που έχουν<br>προετοιμαστεί προς κατάθεση<br>εν αναμονή επικυρώσεως | 2 |
|   | Παραλαβή των προς επίδοση<br>εγγράφων                                        |   |
|   | Μελέτη του ιστορικού της<br>καταθέσεως διαδικαστικών<br>εγγράφων             |   |
|   | Ιστορικό των<br>πραγματοποιηθεισών (στον<br>λογαριασμό σας) επιδόσεων        |   |

- Στην οθόνη εμφανίζονται οι καταθέσεις που έχουν προετοιμαστεί και τελούν εν αναμονή επικύρωσης.
- Εμφανίζονται συγκεκριμένα ο αριθμός κατάθεσης, η υπόθεση, το είδος εγγράφου, η ημερομηνία προετοιμασίας καθώς και ο εκπρόσωπος που είναι υπεύθυνος για την επικύρωση.
- Οι καταθέσεις κατατάσσονται βάσει της ημερομηνίας καταχώρισης (από την παλαιότερη στην πλέον πρόσφατη).

| Στοιχεία αναφοράς |                           | Καταχωρίστηκε στις 🕈 |                                                                                                    |
|-------------------|---------------------------|----------------------|----------------------------------------------------------------------------------------------------|
| (***              | <br>Υπόμνημα αντικρούσεως | 05/11/2018 16:48     | production of the second second second second second second second second second second second second second se |
|                   | Αίτηση αναιρέσεως         | 05/11/2018 16:53     | production of the second second second second second second second second second second second second second se |
| 100               | <br>Υπόμνημα παρεμβάσεως  | 05/11/2018 16:54     | provide and                                                                                                    |
| jama .            | <br>Υπόμνημα απαντήσεως   | 05/11/2018 16:55     | (matrix)                                                                                                    |

- Ο βοηθός δεν έχει τη δυνατότητα να διαγράψει μια κατάθεση διαδικαστικού εγγράφου που έχει προετοιμαστεί.
- Για να διορθωθεί τυχόν σφάλμα, πρέπει να προετοιμαστεί νέα κατάθεση.
- Η προετοιμασία εσφαλμένης κατάθεσης θα διαγραφεί αυτομάτως εντός 48 ωρών, εφόσον η κατάθεση δεν έχει επικυρωθεί από τον εκπρόσωπο.

#### 2.3.3 Επικύρωση των καταθέσεων που έχουν προετοιμαστεί

Οι εκπρόσωποι έχουν στη διάθεσή τους μια οθόνη στην οποία μπορούν να παρακολουθούν το στάδιο προετοιμασίας των καταθέσεων οι οποίες αναμένουν την επικύρωσή τους.

Στο μενού «Ενέργειες».

 $\bigcirc$ 

Κάντε κλικ στον σύνδεσμο
 «Δικόγραφα που έχουν προετοιμαστεί προς
 κατάθεση εν αναμονή επικυρώσεως».

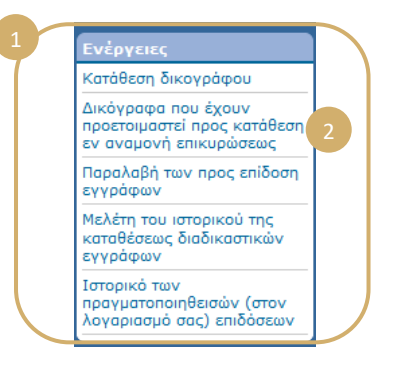

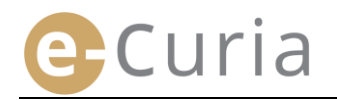

- Στην οθόνη εμφανίζονται οι καταθέσεις που έχουν προετοιμαστεί και τελούν εν αναμονή επικύρωσης.
- Εμφανίζονται συγκεκριμένα ο αριθμός κατάθεσης, η υπόθεση, το είδος εγγράφου, η ημερομηνία προετοιμασίας καθώς και η ταυτότητα του βοηθού που προετοίμασε την κατάθεση.
- Οι καταθέσεις κατατάσσονται βάσει της ημερομηνίας καταχώρισης (από την παλαιότερη στην πλέον πρόσφατη).
- Ένα εικονίδιο στην οθόνη επικύρωσης.
- Η οθόνη επικύρωσης είναι η συνήθης οθόνη επικύρωσης της κατάθεσης δικογράφων.
- Ο εκπρόσωπος μπορεί να επαληθεύσει τις σχετικές με την αναγνώριση χρήστη πληροφορίες και τα αρχεία και, ενδεχομένως, να τροποποιήσει την κατάθεση πριν την επικυρώσει.

(!)

|      | Υπόθεση | Είδος δικογράφου      | Καταχωρίστηκε στις 🕈 | Καταχωρίστηκε από | Μελέτη     |
|------|---------|-----------------------|----------------------|-------------------|------------|
| 1017 |         | Υπόμνημα αντικρούσεως | 05/11/2018 16:48     |                   | •          |
|      |         | Αίτηση αναιρέσεως     | 05/11/2018 16:53     |                   | •          |
| 10.7 | 1       | Υπόμνημα παρεμβάσεως  | 05/11/2018 16:54     |                   | •8         |
|      | 1       | Υπόμνημα απαντήσεως   | 05/11/2018 16:55     |                   | <b>→</b> 目 |

| Επικύρωση                                                      |                                                                                                    |
|----------------------------------------------------------------|----------------------------------------------------------------------------------------------------|
| Ελέγξτε τα στοιχεία που πληκτρολογήσ                           | ατε.                                                                                                    |
| Δικαιοδοτικό όργανο για το οποίο<br>προορίζεται το έγγραφο     | Δικαστήριο                                                                                                    |
| Είδος δικογράφου                                               | Υπόμνημα αντικρούσεως                                                                                                    |
| Αριθμός υποθέσεως                                              | 2011                                                                                                    |
| Διάδικος για λογαριασμό του οποίου<br>κατατίθεται το δικόγραφο |                                                                                                    |
| Γλώσσα στην οποία είναι διατυπωμένο<br>το δικόγραφο            | Λεττονική                                                                                                    |
| Κατατεθέντα δικόγραφα                                          | Κάνετε ελικ στο Χ' για να λάβετε λεπτομερείς πληροφορίες.<br>Κάνετε ελικ στο όνομα ταυ αφείζετε και να ελέγξετε το περιεχόμενό του.<br>Υπόμνημα αντικρούσεως<br>E — i.pdf<br>Παράρτημα<br>E ρ i.pdf<br>E φ i.pdf<br>Συνοδευτικό έγγραφο<br>E μ .pdf |
| Κατάθεση στην οποία προέβη ο/η                                 | and at                                                                                                    |
| Πληκτρολογήστε το συνθηματικό σας e                            | -Curia για να επιβεβαιώσετε την ταυτότητά σας.                                                                                                    |
| * Συνθηματικό                                                  |                                                                                                    |
|                                                                | 🕒 Μεταβολή 🍙 Επικύρωση 🚫 Ακύρωση                                                                                                    |
| * Τα σημειωνόμενα με αστερίσκο τετρα                           | γωνίδια πρέπει να συμπληρωθούν.                                                                                                    |

- 48 ώρες μετά την προετοιμασία, η κατάθεση που δεν έχει επικυρωθεί διαγράφεται.
- Η κατάθεση δεν θα εμφανίζεται πλέον στον κατάλογο των καταθέσεων που έχουν προετοιμαστεί και τελούν εν αναμονή επικύρωσης.
- Η προθεσμία αυτή έχει ως σκοπό να περιορίσει τον όγκο των αρχείων που διατηρούνται στο σύστημα.
  - Ως ημερομηνία κατάθεσης λαμβάνεται υπόψη η ημερομηνία επικύρωσης της κατάθεσης.
  - Η ώρα που λαμβάνεται υπόψη είναι η ώρα του Μεγάλου Δουκάτου του Λουξεμβούργου.

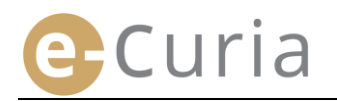

#### 2.4 ΚΑΤΑΘΕΣΗ ΣΥΜΠΛΗΡΩΜΑΤΙΚΩΝ ΣΤΟΙΧΕΙΩΝ ΠΟΥ ΣΥΝΟΔΕΥΟΥΝ ΔΙΑΔΙΚΑΣΤΙΚΟ ΕΓΓΡΑΦΟ

Το κεφάλαιο αυτό αφορά την κατάθεση ορισμένων συμπληρωματικών στοιχείων τα οποία ενδέχεται να συνοδεύουν διαδικαστικό έγγραφο.

#### 2.4.1 Κατάθεση συμπληρωματικών στοιχείων που περιλαμβάνουν επίσημα έγγραφα

Για ορισμένα διαδικαστικά έγγραφα, η κατωτέρω οθόνη παρέχει τη δυνατότητα κατάθεσης επίσημων εγγράφων (νομιμοποιητικά έγγραφα του δικηγόρου, προσκόμιση απόδειξης περί της νομικής υποστάσεως του νομικού προσώπου ιδιωτικού δικαίου, εντολή, αποδεικτικό ότι η εντολή δόθηκε προσηκόντως).

Όταν δεν παρέχεται αυτή η δυνατότητα, τα επίσημα έγγραφα μπορούν να κατατεθούν μέσω της επιλογής «Άλλο είδος διαδικαστικού εγγράφου» ή ως παράρτημα στο κύριο κατατιθέμενο δικόγραφο.

Η οθόνη αυτή επιλογής αρχείων λειτουργεί με βάση τις ίδιες αρχές με εκείνες που ισχύουν για την επιλογή διαδικαστικού εγγράφου.

Είναι προσθήκη επίσημων δυνατή n εγγράφων συμπλήρωμα κάποιου ως εγγράφου διαδικαστικού μέσω του εικονιδίου «Αναζήτηση αρχείου...». 📒

| Επισημα έγγραφα | Αναζήτηση αρχείου 1 |  |
|-----------------|---------------------|--|
|                 |                     |  |
|                 |                     |  |
|                 |                     |  |

#### Κατάθεση συμπληρωματικών στοιχείων που συνοδεύουν αίτηση εμπιστευτικής 2.4.2 μεταχείρισης

Στην περίπτωση που το διαδικαστικό έγγραφο είναι αίτηση εμπιστευτικής μεταχείρισης ενώπιον του Γενικού Δικαστηρίου, η κατωτέρω οθόνη παρέχει τη δυνατότητα προσθήκης τυχόν ειδικών για την περίπτωση αυτή στοιχείων:

- εικονίδιο Κάνετε κλικ στο «Αναζήτηση αρχείου...» και επιλέξτε τα αρχεία PDF που περιέχουν τη μη εμπιστευτική μορφή του υπομνήματος και των παραρτημάτων του, η οποία θα επισυναφθεί στην αίτηση εμπιστευτικής μεταχείρισης.
- Για να προσθέσετε μία ή περισσότερες μη εμπιστευτικές μορφές άλλων διαδικαστικών βρίσκεται στο κάτω μέρος της οθόνης.

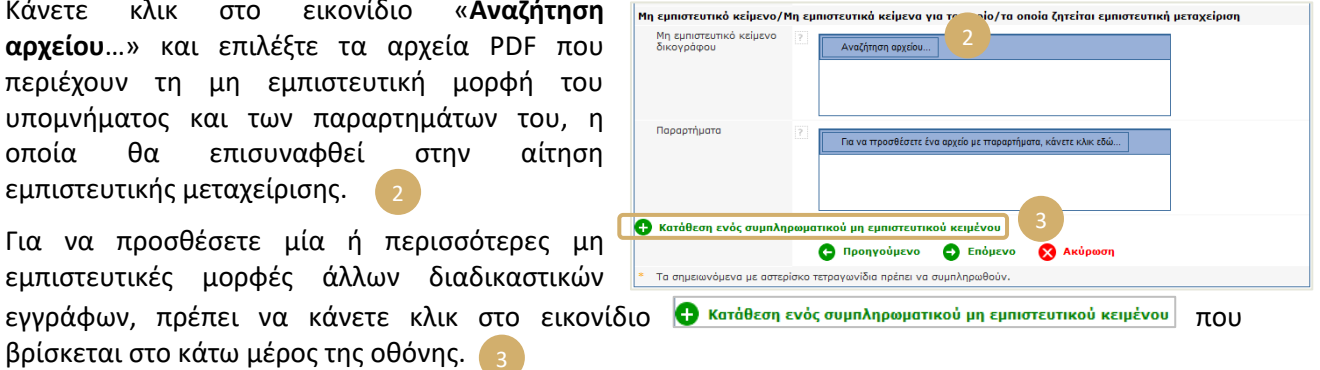

#### 2.4.3 Κατάθεση συμπληρωματικών στοιχείων που συνοδεύουν αίτηση εφαρμογής της ταχείας διαδικασίας

Στην περίπτωση που το διαδικαστικό έγγραφο είναι αίτηση εφαρμογής της ταχείας διαδικασίας, η κατωτέρω οθόνη παρέχει τη δυνατότητα προσθήκης τυχόν ειδικών για την περίπτωση αυτή στοιχείων.

Εάν πρόκειται για αίτηση που κατατίθεται ενώπιον του Γενικού Δικαστηρίου, κάντε κλικ στο εικονίδιο «Αναζήτηση αρχείου...» και επιλέξτε τα αρχεία PDF που περιέχουν τη συνοπτική απόδοση του δικογράφου της προσφυγής ή αγωγής και των παραρτημάτων του , η οποία θα επισυναφθεί στην αίτηση εφαρμογής της ταχείας διαδικασίας.

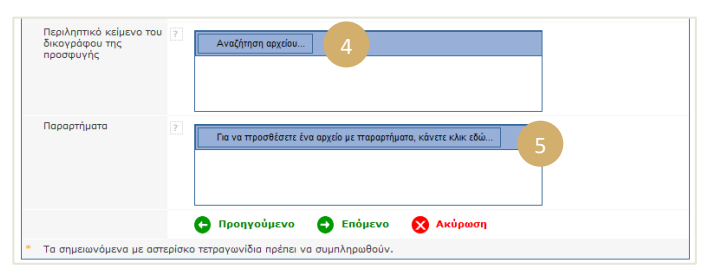

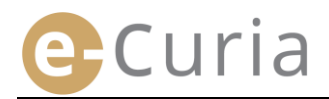

#### 2.5 ΠΑΡΑΛΑΒΗ ΤΩΝ ΠΡΟΣ ΕΠΙΔΟΣΗ ΕΓΓΡΑΦΩΝ

Για την παραλαβή επιδιδόμενου διαδικαστικού εγγράφου που απευθύνεται σε εσάς και την εμφάνιση του περιεχομένου του:

| •                          | Στο μεν | νού « <b>Ενέργειες</b> ».                         | 1                   |                     |                     | ργειες<br>άθεση δικογράφου                                          |                  |  |
|----------------------------|---------|---------------------------------------------------|---------------------|---------------------|---------------------|---------------------------------------------------------------------|------------------|--|
| -                          | Κάντε κ | λικ στον σύνδεσμ                                  | 0                   |                     | Δικά<br>προ<br>εν σ | όγραφα που έχουν<br>ετοιμαστεί προς κατάθεση<br>ιναμονή επικυρώσεως |                  |  |
| «Παραλαβή των προς επίδοση |         |                                                   |                     |                     |                     | <u>Παραλαβή των προς επίδοσ</u> 2<br><u>εγγράφων</u>                |                  |  |
|                            | εγγράς  | οων». 2                                           |                     |                     | Μελ<br>κατα<br>εγγι | έτη του ιστορικού της<br>αθέσεως διαδικαστικών<br>ράφων             |                  |  |
|                            |         |                                                   |                     |                     | Ιστα<br>πρα<br>λογ  | ορικό των<br>γματοποιηθεισών (στον<br>αριασμό σας) επιδόσεων        |                  |  |
|                            |         |                                                   |                     |                     |                     |                                                                     |                  |  |
|                            |         | Αρχική σελίδα > Παραλαβή τ                        | ων προς επίδοση εγι | γράφων              |                     |                                                                     |                  |  |
|                            |         |                                                   |                     |                     |                     |                                                                     |                  |  |
|                            |         | Υπόθεση •                                         | Αποδέκτες e-Curia   | Διαθέσιμο από τις 🛊 | Ιδιότητα/Κατάσταση  | Σημείωση                                                            | Πρόσβαση στα έγγ |  |
|                            |         | C-187/17<br>(Υποβολή προδικαστικού<br>ερωτήματος) |                     | 07/11/2018          | Αναμονή παραλαβής   |                                                                     | •=               |  |

- Στην κεντρική ζώνη εμφανίζεται ο κατάλογος των προς επίδοση εγγράφων που απευθύνονται σε εσάς.
- Τα έγγραφα κατατάσσονται στον κατάλογο αυτό με βάση την ημερομηνία κατά την οποία έχουν καταστεί διαθέσιμα και τα πλέον πρόσφατα προς επίδοση έγγραφα εμφανίζονται πρώτα.
- Στον κατάλογο αυτό εμφαίνεται επίσης η κατάσταση των σχετικών επιδόσεων. Ανάλογα με την περίπτωση, το έγγραφο προς επίδοση θα ευρίσκεται σε κατάσταση:
  - Αναμονής προς παραλαβή'
  - Παραλαβής, με ένδειξη του ονόματος του ατόμου που το παρέλαβε και της ημερομηνίας παραλαβής'
  - Τεκμαιρόμενης παραλαβής, με ένδειξη της ημερομηνίας κατά την οποία το έγγραφο λογίζεται παραληφθέν.
- Το πεδίο «Σημείωση» σας παρέχει τη δυνατότητα να δείτε τις πληροφορίες που έχουν πληκτρολογηθεί από εσάς ή από άλλον βοηθό ή εκπρόσωπο στον οποίο απευθύνεται η ίδια επίδοση (βλ. κατωτέρω σημείο

| Σι | ημείω | ση |  |  |
|----|-------|----|--|--|
|    |       |    |  |  |
|    |       |    |  |  |
|    |       |    |  |  |

- Κάντε κλικ στο εικονίδιο που εμφανίζεται στη στήλη «Πρόσβαση στα έγγραφα» για να παραλάβετε επισήμως το προς επίδοση έγγραφο και να ανοίξετε την οθόνη με τα λεπτομερή στοιχεία όπου μπορείτε να μελετήσετε το έγγραφο που σας επιδόθηκε.
- Το έγγραφο λογίζεται επιδοθέν όταν κάνετε για πρώτη φορά κλικ στο εικονίδιο.

Αφού διενεργηθεί η επίδοση, εμφανίζεται η κατωτέρω οθόνη. Σε αυτήν, μπορείτε:

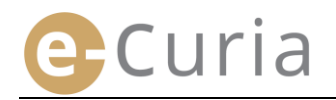

- Να δείτε μια ανακεφαλαίωση των πληροφοριών που αφορούν το προς επίδοση έγγραφο (ιδίως την ημερομηνία παραλαβής).
- Να πληκτρολογήσετε πληροφοριακά στοιχεία για τη δική σας εσωτερική οργάνωση. Τις σχετικές σημειώσεις θα μπορούν να δουν τότε και οι λοιποί αποδέκτες του ίδιου επιδοθέντος εγγράφου στην οθόνη «Ιστορικό των πραγματοποιηθεισών (στον λογαριασμό σας) επιδόσεων».
- Τα έγγραφα εμφανίζονται με την ακόλουθη σειρά: πρώτα το έγγραφο της Γραμματείας, στη συνέχεια, τα διαδικαστικά έγγραφα, κατ' αύξοντα αριθμό του οικείου εγγράφου.
- Μπορείτε να συμβουλευθείτε μια γλωσσική απόδοση κάνοντας κλικ στον αντίστοιχο κωδικό ISO 639-1. Ο κωδικός κάθε γλώσσας είναι ένας υπερσύνδεσμος που καθιστά δυνατό το άνοιγμα ειδικού αρχείου.
- Αφού επιλέξετε τα αρχεία, κάνοντας κλικ στο εικονίδιο
   Τηλεφόρτωση των επιλεγέντων αρχείων μπορείτε να κατεβάσετε αρχείο ZIP το οποίο περιέχει όλα τα αρχεία.

| Αρχική σελίδα > Παραλαβή των προ                                                            | ος επίδοση εγγράφων > Η επίδοση πραγμ                                            | ιατοποιήθηκε : C-187/17                                                            |       |
|---------------------------------------------------------------------------------------------|----------------------------------------------------------------------------------|------------------------------------------------------------------------------------|-------|
| Η επίδοση πραγματοποιήθ                                                                     | ηκε                                                                              |                                                                                    |       |
| Αριθμός υποθέσεως                                                                           | : C-187/17                                                                       |                                                                                    |       |
| Ημερομηνία κατά την οποία το έ                                                              | έγγραφο είναι διαθέσιμο : 07/11/201                                              | 8                                                                                  |       |
| Ημερομηνία παραλαβής                                                                        | : 07/11/201                                                                      | 8                                                                                  |       |
| Snusioom 2                                                                                  |                                                                                  | 2                                                                                  |       |
| Για να συμβουλευτείτε ένα συγκα<br>Για να μην κατεβάσετε κείμενα σ<br>επιλεγέντων αρχείων». | εκριμένο αρχείο, κάνετε κλικ στη γλώσα<br>τε γλώσσες που δεν επιθυμείτε, διαγράψ | τα που επθυμείτε.<br>τε τη σχετική επιλογή τους κάνοντας κλικ στο «Τηλεφόρτωση των |       |
| Είδος δικογράφου                                                                            | Αποστολέας του εγγράφου                                                          | Γλώσσα(ες)                                                                         |       |
| Γράμμα της Γραμματείας                                                                      | • Γραμματεία                                                                     | [ <b>▽</b> FR                                                                      | B 🔤   |
| <u>.</u>                                                                                    | ·                                                                                | 4 🕒 Τηλεφόρτωση των επιλεγέντων αρχ                                                | χείων |

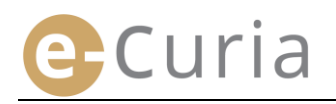

# 3 ΛΟΓΑΡΙΑΣΜΟΙ ΒΟΗΘΩΝ

#### 3.1 ΔΙΑΧΕΙΡΙΣΗ ΤΩΝ ΛΟΓΑΡΙΑΣΜΩΝ ΒΟΗΘΩΝ

Ο εκπρόσωπος διαδίκου μπορεί να δηλώσει έναν ή περισσότερους βοηθούς. Για να δηλώσετε έναν βοηθό:

| • | Στο μενού « <b>Γενικό μενού</b> ». 💶                                                        | Γενικό μενού                                                                                                    |
|---|---------------------------------------------------------------------------------------------|----------------------------------------------------------------------------------------------------|
| • | Κάντε κλικ στον σύνδεσμο<br>« <b>Ενημέρωση των στοιχείων των βοηθών</b> ».                  | 2<br>Επιστροφή στην αρχική<br>σελίδα<br>Αλλαγή συνθηματικού<br>Αλλαγή των προσωπικών μου<br>στοιχείων<br>Ενημέρωση των στοιχεί<br>2<br>Επικοινωνία με το τμήμα<br>τεχνικής υποστήριξης                                                                                                    |
| • | Κάντε κλικ στο εικονίδιο<br>« <b>Δήλωση στοιχείων νέου βοηθού</b> ». <b>3</b>               | Ενημέρωση των στοιχείων των βοηθών<br>Οι λογορισσμοί βοηθών παρέχουν τη δυνατότητα παραλαβής επιδόσεων και μελέτης του συνόλου των διοδικαστικών εγγρόφων που σας<br>απευθύνονται, καθώς και προτοιμούος της καταθέσεως εγγρόφου, κατάθεση την οποία πρέπει να επικυρώσετε.<br>Δήλωση στοιχείων νέου βοηθού<br>3<br>Οι βοηθοί μου<br>Διαγραφή<br>κατατ                                                                                                    |
| • | Ακολουθήστε τις οδηγίες που<br>αναγράφονται στην οθόνη.                                     | <b>Αίτορη δομουργίας λογοροσμού για βοηθό</b><br>Τος το όποιο καί μαράτι να ξίπρατη το δρουρία Ιαροσσορί για το δούδι σας έγοι το αυτόρματας από την τρασοματία, στο πορόλατεία, στο πορόλατεία, στο πορόλατεί για το πορόλατεί για το πορόλατεί γι<br>Στο λιμβόλοποι ανόμη το οπότας του διαλιστο το διαρία το πορόλατεί για το πορόλατεί για πορόλοτεί για το πορόλοτεί για πορόλοτεί για το πορόλοτεί για το πορόλοτεί για το πορόλοτεί για το πορόλοτεί για το πορόλοτεί για το πορόλοτεί για το πορόλοτεί για το πορόλοτεί για το πορόλοτεί για πορόλοτεί για πορόλοτεί για πορόλοτεί για το πορόλοτεί για πορόλοτεί στα πορόλοτεί πορόλοτεί το πορόλοτεί για πορόλοτεί πορόλοτεί για πορόλοτεί πορόλοτεί στα πορόλοτεί για πορόλοτεί για πορόλοτεί για πορόλοτεί στα πορόλοτεί στα πορόλοτεί πορόλοτεί στα πορόλοτ |
| • | Κάντε κλικ στο εικονίδιο<br>Ο κάνετε κλικ εδώ για να ζητήσετε τη δημιουργία του λογαριασμού | Ερωτότα η τροσηγή σες κή την γεγονότης ότι η απότορίς σες θα δοριάσο μερικές χρίδους. Θα ανημεριδήτε με ολοτρονικά τοχρίδρομοία για τα ανατολάρματα της απήσευς αυτής.                                                                                                    |
| • | Θα πρέπει να δηλώσετε τα πλήρη<br>στοιχεία ταυτότητας του βοηθού. 5                         | Ενημέρωση των στοιχείων των βοηθών > Αίτηση δημιουργίας λογορισσμού βοηθού > Στοιχεία του βοηθού           Στοιχεία του βοηθού           * Στοιχεία απούντος :           * Ο χομα/Ονόματα :           *           * Όνομα/Ονόματα :           *           * Επόμενο στάδιο           * Τα πεδία που σημειώνονται με αστερίσκο είναι υποχρεωτικά.                                                                                                    |
| • | Κάντε κλικ στο εικονίδιο 🔮 Επόμενο στάδιο .                                                 | Έγουλουση των ποινήων των βοήθέν > Αίτου Λουσιανίας Αντορομικώ βοήθαό > Στοινίο τουτέστατε > <b>Ατοικό ποινίο</b>                                                                                                    |
| • | Θα πρέπει να δηλώσετε τα στοιχεία<br>επικοινωνίας του. 6                                    | Επαγγελματικά στοιχεία του βοηθού         6         2           * Πλήρης διεύθυνση :         6         2           - Δεόθυνση e-mail :         2           * Επβεβαιώστε τη διεύθυνσή οας e-mail :         2           * Τηλέρωνο :         2                                                                                                    |
| • | Κάντε κλικ στο εικονίδιο ᄅ Επόμενο στάδιο                                                   | Fax :     (διεθνής αρήθμός κλήσεω χώρας)        Τα πεδία που σημειώνονται με αστερίσκο είναι υποχρεωτικά.                                                                                                    |

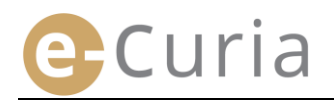

| •            | Εισάγετε                                                                      | τις                                          | συμπλ                                 | ιηρωμ                          | .ατικές                                | Ενημέρωση των στοιχείων των βοηθών > Αίτης<br>πληροφορίες                                      | ση δημιουργίας λογαριασμού βοηθού > Στοιχεία ταυτότητας > Ατομικά στοιχεία > Σε                                                                       |
|--------------|-------------------------------------------------------------------------------|----------------------------------------------|---------------------------------------|--------------------------------|----------------------------------------|------------------------------------------------------------------------------------------------|----------------------------------------------------------------------------------------------------|
|              | πληροφορίες                                                                   | σχετικά                                      | με                                    | τον                            | βοηθό                                  | Συμπληρωματικές πληροφορίες<br>Διαθέτει ο βοηθός αυτός λογαριασμό                              |                                                                                                    |
|              |                                                                               |                                              |                                       |                                |                                        | προσβάσεως στο e-Curia;                                                                        | (© òXI                                                                                                    |
|              |                                                                               |                                              |                                       |                                |                                        | Αν ναι, διευκρινίστε τον κωδικό του<br>αναγνωρίσεως χρήστη                                     |                                                                                                    |
|              |                                                                               |                                              |                                       |                                |                                        |                                                                                                | 🔁 Επόμενο στάδιο                                                                                                    |
| Кá           | אדב אאוא סדס בוא                                                              | ονίδιο 🧲                                     | Επόμενο                               | στάδιο                         |                                        |                                                                                                |                                                                                                    |
| κu           |                                                                               |                                              |                                       |                                |                                        |                                                                                                |                                                                                                    |
|              |                                                                               |                                              |                                       |                                |                                        |                                                                                                |                                                                                                    |
| Ενημ         | έρωση των στοιχείων των βοηθών > Αίτης                                        | η δημιουργίας λογαριασμ                      | ιού βοηθού > Στοι                     | (εία ταυτότητας                | > Ατομικά στοιχεία                     | > Συμπληρωματικές πληροφορίες > Επιβεβαίωση                                                    |                                                                                                    |
|              |                                                                               |                                              |                                       |                                |                                        |                                                                                                |                                                                                                    |
| ίο έ<br>υπογ | ντυπο αιτησης για τη δημιουργία λογα<br>γράψετε και, στη συνέχεια, να το παρα | ριασμου πρόσβασης πι<br>δώσετε ή να το αποστ | ου μολις συμπλης<br>είλετε, ηλεκτρονι | ιωσατε θα σας<br>κώς ή ταχυδρι | αποσταλεί με ηλεί<br>ομικώς, στη Γραμι | κτρονικο ταχυόρομειο στα επόμενα λεπτά. Για ν<br>ιατεία του Δικαστηρίου ή στη Γραμματεία του Γ | να μπορει να τυχει επεξεργασιας η αιτησή σας, πρέπει να αναγράψετε σε αυτό την<br>ενικού Δικαστηρίου, συνοδευόμενο από τα απαιτούμενα δικαιολογητικά. |
| Aigu         | θύνσεις :                                                                     |                                              |                                       |                                |                                        |                                                                                                |                                                                                                    |

| "Greffe de la Cour de justice (Γραμματεία του Δικαστηρίου)                                                                                                    | <b>"Greffe du Tribunal (Γραμματεία του Γενικού Δικαστηρίου)</b> |
|----------------------------------------------------------------------------------------------------|-----------------------------------------------------------------|
| Rue du Fort Niedergrünewald L-2925 Luxembourg                                                                                                    | Rue du Fort Niedergrünewald L-2925 Luxembourg                   |
| For any state of the state of the state of t |                                                                 |

 Σε περίπτωση που ο βοηθός έχει ήδη λογαριασμό e-Curia, πρέπει να αναφέρετε τον κωδικό αναγνώρισης χρήστη που του έχει αποδοθεί. Αφού επιβεβαιώσετε την αίτηση, θα σας αποσταλεί με ηλεκτρονικό ταχυδρομείο ένα προσυμπληρωμένο ηλεκτρονικό έντυπο αίτησης πρόσβασης.

ημερομηνία, να το

- Το εν λόγω έντυπο πρέπει να συμπληρωθεί, να αναγραφεί σε αυτό η ημερομηνία, να υπογραφεί και, στη συνέχεια, να παραδοθεί ή να αποσταλεί ηλεκτρονικώς ή ταχυδρομικώς στη Γραμματεία του Δικαστηρίου ή στη Γραμματεία του Γενικού Δικαστηρίου, συνοδευόμενο από τα απαιτούμενα δικαιολογητικά. Η αίτηση πρέπει να υπογραφεί από τον εκπρόσωπο και οι όροι χρήσεως από τον βοηθό.
- Κάθε αίτηση πρόσβασης ελέγχεται από τις Γραμματείες. Η αίτηση πρόσβασης δεν συνεπάγεται άμεση δημιουργία λογαριασμού πρόσβασης' ενδέχεται να χρειαστούν αρκετές ημέρες προς τούτο. Στον βοηθό θα αποσταλούν με ηλεκτρονικό ταχυδρομείο δύο χωριστά μηνύματα τα οποία θα του γνωστοποιούν τον κωδικό αναγνώρισης χρήστη και ένα προσωρινό συνθηματικό.
- Το εν λόγω συνθηματικό πρέπει να αλλάξει κατά την πρώτη σύνδεση με το e-Curia. Ένα ηλεκτρονικό μήνυμα θα αποσταλεί επίσης στον εκπρόσωπο προς επιβεβαίωση της καταχώρισης του βοηθού του.
  - Ο εκπρόσωπος πρέπει να τηρεί ενημερωμένο τον κατάλογο των βοηθών του.
  - Κάθε φορά που αλλάζει συνθηματικό, η εφαρμογή θα τον καλεί να επιβεβαιώσει τον κατάλογο των βοηθών που έχει δηλώσει.
  - Αν ένας από τους βοηθούς αλλάξει θέση ή παύσει να ασκεί τα καθήκοντά του, ο εκπρόσωπος πρέπει να τον διαγράψει από τον κατάλογο «Οι βοηθοί μου».
     2 Προς τούτο πρέπει να κάνει κλικ στο αντίστοιχο σύμβολο στην οθόνη που απεικονίζεται κατωτέρω.

| Ενημερωση των στοιχειων το                                 | ν ροησων                                                  |                                                                                                    |     |
|------------------------------------------------------------|-----------------------------------------------------------|----------------------------------------------------------------------------------------------------|-----|
| Οι λογαριασμοί βοηθών παρέ;<br>απευθύνονται, καθώς και προ | χουν τη δυνατότητα παραλαβ<br>ετοιμασίας της καταθέσεως ε | λής επιδόσεων και μελέτης του συνόλου των διαδικαστικών εγγράφων που<br>γγράφου, κατάθεση την οποία πρέπει να επικυρώσετε. | σας |
| Δήλωση στοιχείων νέου βοηθ                                 | ού                                                        |                                                                                                    |     |
| Οι βοηθοί μου                                              |                                                           | Διαγραφή                                                                                                    |     |
| NUMERT                                                     |                                                           |                                                                                                    |     |
|                                                            |                                                           |                                                                                                    |     |

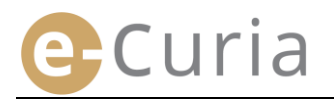

#### 3.2 ΔΥΝΑΤΟΤΗΤΕΣ ΤΩΝ ΛΟΓΑΡΙΑΣΜΩΝ ΒΟΗΘΩΝ

#### 3.2.1 Προετοιμασία κατάθεσης

Ο βοηθός μπορεί να προετοιμάσει την κατάθεση δικογράφου για λογαριασμό του εκπροσώπου (βλ. «Προετοιμασία της κατάθεσης από βοηθό» στη σελίδα 12).

#### 3.2.2 Προβολή του ιστορικού της καταθέσεως διαδικαστικών εγγράφων

Ο βοηθός έχει πλήρη πρόσβαση στο ιστορικό των προετοιμασθέντων από αυτόν διαδικαστικών εγγράφων που έχει καταθέσει ο εκπρόσωπος ο οποίος τον έχει δηλώσει (βλ. «Προβολή του ιστορικού της καταθέσεως διαδικαστικών εγγράφων» στη σελίδα 22).

#### 3.2.3 Παραλαβή των προς επίδοση εγγράφων

Ο βοηθός έχει πρόσβαση σε κάθε επιδιδόμενο έγγραφο το οποίο απευθύνεται στον εκπρόσωπο που τον έχει δηλώσει. Του αποστέλλονται επίσης όλα τα ηλεκτρονικά μηνύματα που ειδοποιούν για την ύπαρξη νέου διαδικαστικού εγγράφου προς επίδοση.

Ο βοηθός μπορεί να παραλαμβάνει επισήμως διαδικαστικά έγγραφα αντί του εκπροσώπου που είναι αποδέκτης τους. Το οικείο διαδικαστικό έγγραφο λογίζεται επιδοθέν κατά τη στιγμή της παραλαβής αυτής.

#### 3.2.4 Προβολή του ιστορικού των επιδόσεων

Ο βοηθός έχει πρόσβαση στο ιστορικό των επιδόσεων προς τον εκπρόσωπο ο οποίος τον έχει δηλώσει. Η πρόσβαση αφορά μόνο τις επιδόσεις που γίνονται αφού δηλωθεί ο συγκεκριμένος βοηθός από τον εκπρόσωπο (βλ. «**Προβολή του ιστορικού των επιδόσεων**» στη σελίδα 24).

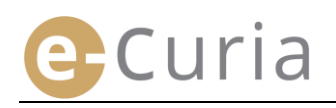

# 4 ΣΥΜΠΛΗΡΩΜΑΤΙΚΕΣ ΛΕΙΤΟΥΡΓΙΕΣ

#### 4.1 ΠΡΟΒΟΛΗ ΤΟΥ ΙΣΤΟΡΙΚΟΥ ΤΗΣ ΚΑΤΑΘΕΣΕΩΣ ΔΙΑΔΙΚΑΣΤΙΚΩΝ ΕΓΓΡΑΦΩΝ

Για να προβάλετε το ιστορικό των διαδικαστικών εγγράφων που έχετε καταθέσει:

- Στο μενού «Ενέργειες».
- Κάντε κλικ στον σύνδεσμο
   «Μελέτη του ιστορικού της καταθέσεως
   διαδικαστικών εγγράφων».

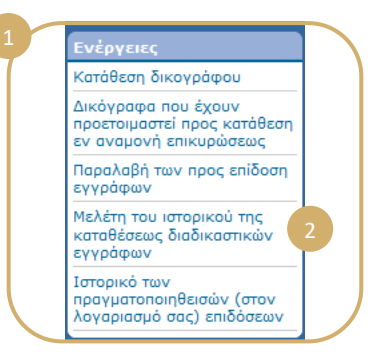

 Επιλέξτε το σχετικό χρονικό διάστημα (αρχική και τελική ημερομηνία) και/ή τον αριθμό υποθέσεως που πληκτρολογήσατε κατά την κατάθεση του διαδικαστικού εγγράφου, και στη συνέχεια κάντε κλικ στο εικονίδιο
 Αναζήπση για να εκτελεστεί η

| Αναζήτηση  | V |
|------------|---|
| αναζήτηση. | 3 |

 $( \mathbf{I} )$ 

| Αρχική σελίδα > Μελέτη τ                            | του ιστορικού της καταθέσεως δι                             | αδικαστικών εγγ  | γράφων                   |                            |               |
|-----------------------------------------------------|-------------------------------------------------------------|------------------|--------------------------|----------------------------|---------------|
| Για να συμβουλευτείτε τα<br>μόνον τα δικόγραφα στις | δικόγραφα που καταθέσατε, επι<br>μη περατωθείσες υποθέσεις. | λέξτε μήνα και ε | έτος, στη συνέχεια κάνετ | ε κλικ στην "Αναζήτηση". Θ | α εμφανιστούν |
| Αναζήτηση στο ιστορικό                              |                                                             | 3                |                          |                            | «             |
| Αρχική ημερομηνία                                   | 29/10/2018                                                  |                  | Τελική ημερομηνία        | 05/11/2018                 |               |
| Υπόθεση                                             |                                                             |                  |                          |                            |               |
| 🔁 Αναζήτηση                                         |                                                             |                  |                          |                            |               |
|                                                     |                                                             |                  |                          |                            |               |

- Προσοχή: Η αναζήτηση με αριθμό υπόθεσης γίνεται αποκλειστικά με βάση τα πληροφοριακά στοιχεία που έχει δηλώσει ο χρήστης κατά την κατάθεση.
- Οι καταθέσεις για τις οποίες δεν έχει δηλωθεί αριθμός υπόθεσης δεν λαμβάνονται υπόψη κατά την αναζήτηση αυτή (για παράδειγμα, η κατάθεση δικογράφου προσφυγής, αγωγής ή αιτήσεως αναιρέσεως).
  - Θα εμφανιστούν μόνο οι καταθέσεις για τις οποίες έχετε δηλώσει αριθμό υπόθεσης.
- Στην κεντρική ζώνη εμφανίζεται ο κατάλογος όλων των διαδικαστικών εγγράφων που έχετε καταθέσει όσον αφορά εκκρεμείς υποθέσεις.
- Κάντε κλικ στο εικονίδιο <sup>1</sup> στη στήλη «Λεπτομέρειες» για να δείτε τις λεπτομέρειες της κατάθεσης.

| Αναζήτηση στο ιστορικό |                         |                     |                        |               |          |
|------------------------|-------------------------|---------------------|------------------------|---------------|----------|
| Αρχική ημερομηνία      | anar 🚦                  | 🖥 Τελική ημε        | ρομηνία                |               |          |
| (πόθεση                |                         |                     |                        |               |          |
| 🔁 Αναζήτηση            |                         | 4                   |                        |               |          |
| Στοινεία καταθέσεως 🔹  | Ημερομηνία καταθέσεως • | Αριθυός υποθέσεως 🛎 | Είδος δικονοάφου 🔹     | Διάδικος/οι 🕯 | Αεπτομέα |
|                        | 31/10/2018 09:09        | 50                  | Υπόμνημα απαντήσεως    | Г             |          |
|                        | 30/10/2018 15:33        |                     | Υπόμνημα αντικρούσεως  | TEST          | •=       |
| 1.0                    | 30/10/2018 14:35        |                     | Υπόμνημα ανταπαντήσεως |               | ⇒≘       |
| 8.F                    | 30/10/2018 14:20        |                     | Υπόμνημα ανταπαντήσεως |               |          |
| 80 <i>4</i>            | 30/10/2018 14:10        |                     | Υπόμνημα ανταπαντήσεως | 5             | •=       |
| 81.0                   | 30/10/2018 13:24        |                     | Υπόμνημα παρεμβάσεως   |               |          |
|                        | 30/10/2018 13:07        | 100                 | Υπόμνημα παρεμβάσεως   |               |          |
|                        |                         |                     |                        |               |          |

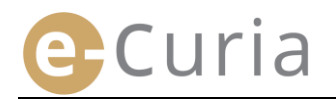

Μεταξύ των λεπτομερών στοιχείων, έχετε τη δυνατότητα να δείτε:

- τα στοιχεία κατάθεσης<sup>.</sup>
- την ημερομηνία και την ώρα κατάθεσης.
- τον αριθμό υποθέσεως (που εμφανίζεται κατά την κατάθεση διαδικαστικού εγγράφου που αφορά εκκρεμή υπόθεση)
- το είδος του δικογράφου.

- τον διάδικο για λογαριασμό του οποίου κατατέθηκε το δικόγραφο'
  - τη γλώσσα του δικογράφου

την επιβεβαίωση της κατάθεσης'

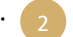

- τα λεπτομερή στοιχεία των ηλεκτρονικών αρχείων που συνθέτουν το δικόγραφο (είδος, αριθμός σελίδων, μέγεθος, ψηφιακό αποτύπωμα).
- τα κατατεθειμένα αρχεία. 4

| Αρχική σελίδα > Μελέτη τ                          | του ιστορικού της κατα | θέσεως διαδικαστικώ | ν εγγράφων > <b>29/10/2018 11:35 - Υπόμνημα αντικρο</b>                                                              | ύσεως - "" |
|---------------------------------------------------|------------------------|---------------------|----------------------------------------------------------------------------------------------------|------------|
|                                                   |                        |                     |                                                                                                    |            |
| Στοιχεία καταθέσεως                               |                        |                     | :                                                                                                    |            |
| Ημερομηνία καταθέσε                               | ως                     |                     | ; IN I                                                                                                    |            |
| Αριθμός υποθέσεως                                 |                        |                     | ÷                                                                                                    |            |
| Είδος δικογράφου                                  |                        |                     | : Υπόμνημα αντικρούσεως                                                                                              |            |
| Διάδικος για λογαριας                             | του οποίου κατα        | ιτέθηκε το δικόγρ   | αφο :                                                                                                    |            |
| Γλώσσα του δικογράφ                               | ou                     |                     |                                                                                                    |            |
| 📵 Εμφάνιση της επι<br>Αρχείο/α                    | βεβαιώσεως της κα      | ταθέσεως 2          | 3                                                                                                    |            |
| Περινοαφή                                         | Μένεθος (KBvtes)       | Αριθμός σελίδων     | Ψηφιακή απόδειξη (SHA-512)                                                                                           | Μελέτη     |
| Υπόμνημα αντικρούσεως                             | 40650                  | 1                   | 0bc7c1ed584114bd66f08dc0715bcb29<br>1585de2f<br>7973d658: .83b97328<br>4023eb21684d859db12974eca1c93152              | •          |
| Υττόμνημα αντικρούσεως -<br>Παράρτημα/Παραρτήματα | 96768                  | 2                   | ealbf337943b446df3120d5dbdd91011<br>5804065<br>51b715t 355053<br>51b715t 5550488<br>codd335bf2d15bdb57cfc35eacc128de | ব          |
| Υττόμνημα αντικρούσεως -<br>Παράρτημα/Παραρτήματα | 96768                  | 2                   | es1bf337943b446df3120d5dbdd91011<br>5804 3<br>51b7 8<br>cbd338fbf2d15bdb57cfc35escc128de                             | •          |
| Συνοδευτικό έγγραφο                               | 75368                  | 1                   | 84492fdaa036f58d5fa6221772dd5748<br>8a8040 :1b5cd007<br>b5e5f6<br>68d6db9e183c6fbb387ed3679423c8b                    | •          |

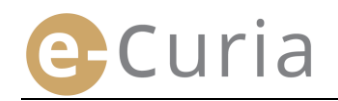

#### 4.2 ΠΡΟΒΟΛΗ ΤΟΥ ΙΣΤΟΡΙΚΟΥ ΤΩΝ ΕΠΙΔΟΣΕΩΝ

Για να προβάλετε το ιστορικό των επιδόσεων που έχουν πραγματοποιηθεί στον λογαριασμό σας:

- Στο μενού «Ενέργειες».
- Κάντε κλικ στον σύνδεσμο
   «Ιστορικό των πραγματοποιηθεισών (στον λογαριασμό σας) επιδόσεων».
- Πληκτρολογήστε ένα ή περισσότερα κριτήρια αναζήτησης.
- Κάντε κλικ στο εικονίδιο Αναζήτηση για να εκτελέσετε την αναζήτηση.
- Το σύστημα εμφανίζει τότε, για κάθε υπόθεση, κατάλογο των επιδοθέντων εγγράφων.
- Μπορείτε να μελετήσετε κάποια επίδοση κάνοντας κλικ στο πράσινο εικονίδιο
   Αν ένα έγγραφο είναι διαθέσιμο σε περισσότερες γλωσσικές αποδόσεις, μπορείτε να επιλέξετε τη γλώσσα στην οποία επιθυμείτε να το μελετήσετε πριν κάνετε κλικ στο εικονίδιο εμφάνισης.

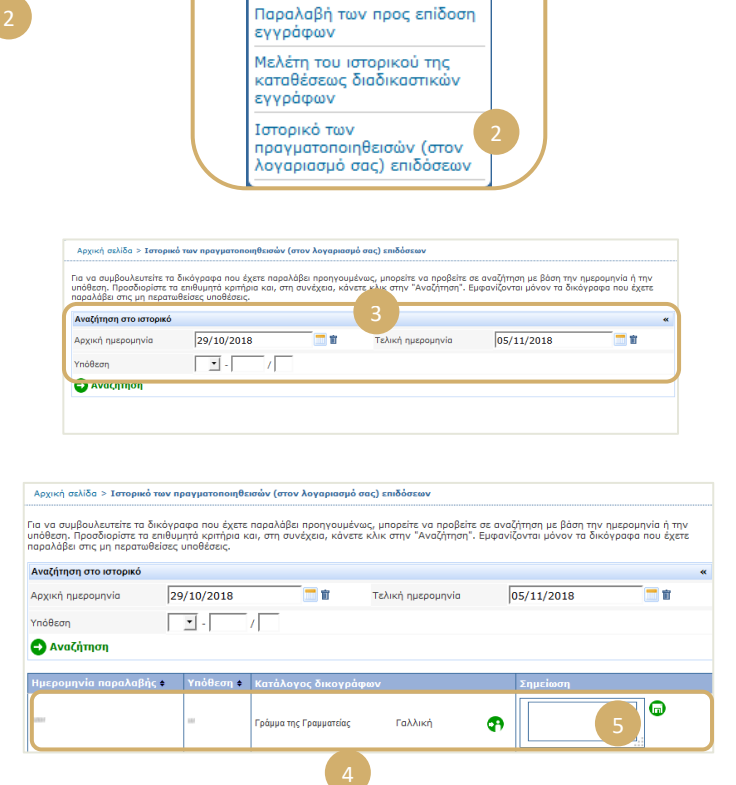

Προετοιμασία καταθέσεως Δικόγραφα που έχουν προετοιμαστεί προς κατάθεση εν αναμονή επικυρώσεως

Το πεδίο «Σημείωση» σας παρέχει τη δυνατότητα να δείτε σημειώσεις που έχουν γίνει για σκοπούς εσωτερικής οργάνωσης κατά την παραλαβή του επιδοθέντος εγγράφου (βλ. «Παραλαβή των προς επίδοση εγγράφων» στη σελίδα 17). Οι ως άνω σημειώσεις μπορούν επίσης να τροποποιούνται στην οθόνη αυτή.

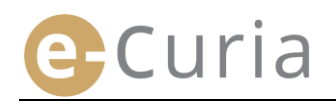

#### 4.3 ΑΛΛΑΓΗ ΣΥΝΘΗΜΑΤΙΚΟΥ

Για να αλλάξετε το συνθηματικό που χρησιμοποιείτε για την πρόσβαση στο e-Curia:

- Στο μενού «Γενικό μενού». 1
- Κάντε κλικ στον σύνδεσμο «Αλλαγή συνθηματικού».

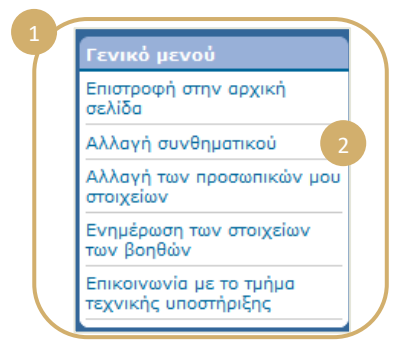

- Πληκτρολογήστε το τωρινό συνθηματικό καθώς και το νέο συνθηματικό (δύο φορές).
- Το συνθηματικό πρέπει να αποτελείται από 8 μέχρι 16 χαρακτήρες και πρέπει να περιλαμβάνει κεφαλαία γράμματα, μικρά γράμματα και αριθμούς.
- Η εφαρμογή θα σας ενημερώσει αν το συνθηματικό που πληκτρολογήσατε πληροί τις απαιτούμενες προϋποθέσεις ασφαλείας.
- Πληκτρολογήστε την απάντηση στην προσωπική ερώτηση που είχατε καταχωρίσει κατά την πρώτη σας σύνδεση.
- Είναι επίσης δυνατό να αλλάξετε την προσωπική σας ερώτηση καθώς και την απάντηση. Τα στοιχεία αυτά θα χρησιμοποιηθούν για την εξακρίβωση της ταυτότητάς σας σε περίπτωση που λησμονήσετε το συνθηματικό.

(!)

ωρινό συνθηματικό : Νέο συνθηματικό : ταξύ 8 και 16 Επιβεβαίωση του νέου συνθηματικού : 😳 ή θα σας τεθεί σε ι η που λησι α παράδεινμα : "Ποιος είναι ο τόπος νεννήσεώς Προσωπική ερώτηση : 2 Απάντηση : Επικυρώστε τον κατάλογο των βοηθών σας. Αν κάποιοι λογαριασμοί βοηθών δεν χρησιμοποιούνται πλέον, οφείλετε 🖨 Επικύρωση 🔀 Ακύρ Τα πεδία που σημειώνον ναι υποχρεω ται με αστε

- Ο κατάλογος των βοηθών σας πρέπει να επαληθεύεται σε κάθε αλλαγή του συνθηματικού.
- Κάντε κλικ στο εικονίδιο «Διαγραφή» Χ για να διαγράψετε τους λογαριασμούς που δεν χρησιμοποιούνται πλέον.

ή σελίδα > Αλλαγή συνθημα

Κάντε κλικ στο εικονίδιο κικόρωση για να επιβεβαιώσετε τις τροποποιήσεις ή στο εικονίδιο κικόρωση για να επιστρέψετε στην αρχική σελίδα χωρίς τροποποίηση του συνθηματικού.

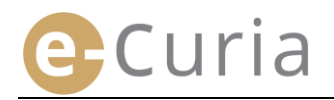

#### 4.4 ΑΛΛΑΓΗ ΤΩΝ ΠΡΟΣΩΠΙΚΩΝ ΣΤΟΙΧΕΙΩΝ

Για να αλλάξετε τη διεύθυνση ηλεκτρονικού ταχυδρομείου που έχετε δηλώσει ή τη γλώσσα στην οποία επιθυμείτε να λαμβάνετε ηλεκτρονικά μηνύματα:

- Στο μενού «Γενικό μενού».
- Κάντε κλικ στον σύνδεσμο
   «Αλλαγή των προσωπικών μου στοιχείων».

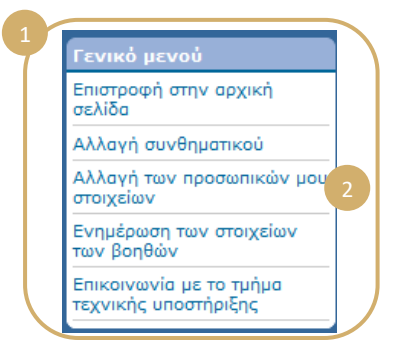

- Τροποποιήστε τα επιθυμητά στοιχεία.
- Έχετε μεταξύ άλλων τη δυνατότητα να δηλώσετε μέχρι δύο συμπληρωματικές διευθύνσεις ηλεκτρονικού ταχυδρομείου, στις οποίες θα αποστέλλονται τα ηλεκτρονικά μηνύματα που προορίζονται για εσάς (εκτός της περίπτωσης μηνύματος για εκ νέου προσδιορισμό του συνθηματικού το οποίο αποστέλλεται μόνο στην κύρια διεύθυνσή σας).

(!)

| Ηλεκτρονική διεύθυνση<br>επικοινωνίας                                             |                         |
|-----------------------------------------------------------------------------------|-------------------------|
| Τωρινή διεύθυνση ηλεκτρονικού<br>ταχυδρομείου :                                   | -                       |
| * Νέα διεύθυνση ηλεκτρονικού<br>ταχυδρομείου :                                    |                         |
| * Επιβεβαιώστε τη νέα διεύθυνση<br>ηλεκτρονικού ταχυδρομείου :                    | ?   NUMBER              |
| Συμπληρωματικές διευθύνσεις<br>ηλεκτρονικού ταχυδρομείου                          |                         |
| Διεύθυνση 1 :                                                                     |                         |
| Διεύθυνση 2 :                                                                     |                         |
| Προτιμήσεις                                                                       |                         |
| * Γλώσσα στην οποία επιθυμώ να<br>λαμβάνω μηνύματα ηλεκτρονικού<br>ταχυδρομείου : | Ελληνικά (el) •         |
|                                                                                   | 🔁 Επικύρωση 🛛 🚫 Ακύρωση |
| <ul> <li>Τα πεδία που σουειώνονται με αστεο</li> </ul>                            | ίσκο είναι μποχορωτικά. |

- Κάντε κλικ στο εικονίδιο *επικύρωση* για να επιβεβαιώσετε τις τροποποιήσεις ή στο εικονίδιο *γ*ια να επιστρέψετε στην αρχική σελίδα χωρίς αλλαγή των προσωπικών στοιχείων.
  - Σε περίπτωση μεταβολής της διεύθυνσης ηλεκτρονικού ταχυδρομείου που χρησιμοποιείται για την επικοινωνία μαζί σας, θα σας αποσταλεί ηλεκτρονικό μήνυμα στη νέα διεύθυνση το οποίο θα περιλαμβάνει έναν σύνδεσμο που θα σας παρέχει τη δυνατότητα επικύρωσης της διεύθυνσης αυτής.
  - Η μεταβολή θα ληφθεί υπόψη μόνο μετά την εκ μέρους σας επικύρωση.

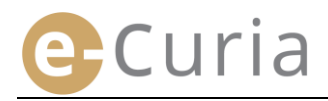

#### 4.5 Αρχείο ΧΜL ΓΙΑ ΧΡΗΣΗ ΣΕ ΑΛΛΑ ΣΥΣΤΗΜΑΤΑ

 Στην οθόνη μελέτης του επιδιδόμενου εγγράφου, έχετε τη δυνατότητα να κατεβάσετε σε μορφή ΖΙΡ όλα τα αρχεία που επιλέγετε με τη χρήση του εικονιδίου «Τηλεφόρτωση των επιλεγέντων αρχείων».

| Η επίδοση πραγματοι                                                                                  | οιήθηκε                                                                                   |                                                                                                    |
|----------------------------------------------------------------------------------------------------|-------------------------------------------------------------------------------------------|----------------------------------------------------------------------------------------------------|
| Αριθμός υποθέσεως                                                                                    |                                                                                           | :"                                                                                                    |
| Ημερομηνία κατά την οι                                                                               | οία το έγγραφο είναι διαθέσ                                                               | μo : =                                                                                                    |
| Ημερομηνία παραλαβής                                                                                 |                                                                                           | + <sup></sup>                                                                                                    |
| Σημείωση ?                                                                                           |                                                                                           |                                                                                                    |
| Για να συμβουλευτείτε ένα<br>Για να μην κατεβάσετε κείμ<br>επιλεγέντων αρχείων».                     | συγκεκριμένο αρχείο, κάνετε κλ<br>ενα σε γλώσσες που δεν επιθυμι                          | .:3<br>ικ στη γλώσσα που επθυμείτε.<br>ίτε, διαγράψτε τη σχετική επιλογή τους κάνοντας κλικ στο «Τηλεφόρτωση τω                  |
| Για να συμβουλευτείτε ένα<br>Για να μην κατεβάσετε κείμ<br>επιλεγέντων αρχείων».<br>Είδος δικογράφου | συγκεκριμένο αρχείο, κάνετε κλ<br>ενα σε γλώσσες που δεν επιθυμι<br>Αποστολέας του εγγράφ | .::<br>κτη γλλοσο που επθυμείτε.<br>ίτει, διαγρόψετε τη σχετική επιλογή τους κάνοντας κλικ στο «Τηλεφόρτωση τιε<br>συ Γλώσσα(ες) |

 Στο αρχείο ΖΙΡ, προστίθενται δύο αρχεία (summary.xml και summary.xsd) τα οποία μπορούν να χρησιμοποιηθούν από σύστημα επεξεργασίας δεδομένων.

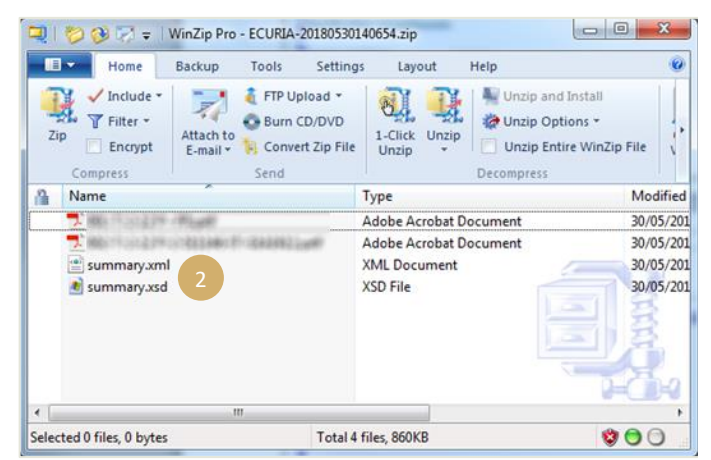

- Το αρχείο XSD (summary.xsd) προσδιορίζει τα στοιχεία και τις ιδιότητες του αρχείου XML (summary.xml) και μπορεί να χρησιμοποιηθεί για την επικύρωση της δομής του αρχείου αυτού.
- $\odot$
- Το αρχείο XML (summary.xml) περιέχει τα μεταδεδομένα που αφορούν την παραλαβή του επιδοθέντος εγγράφου και τους παραλήπτες, καθώς και τα στοιχεία αναφοράς των συνημμένων εγγράφων. Αυτό το αρχείο μπορεί να χρησιμοποιηθεί, εφόσον απαιτηθεί, από το τυχόν σύστημα επεξεργασίας δεδομένων του χρήστη.

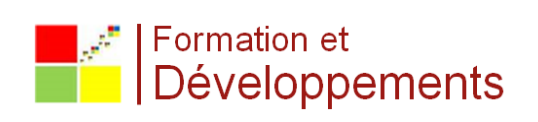